# Guida convenzionamento XPay

### Il processo di onboarding XPay Easy e XPay Pro

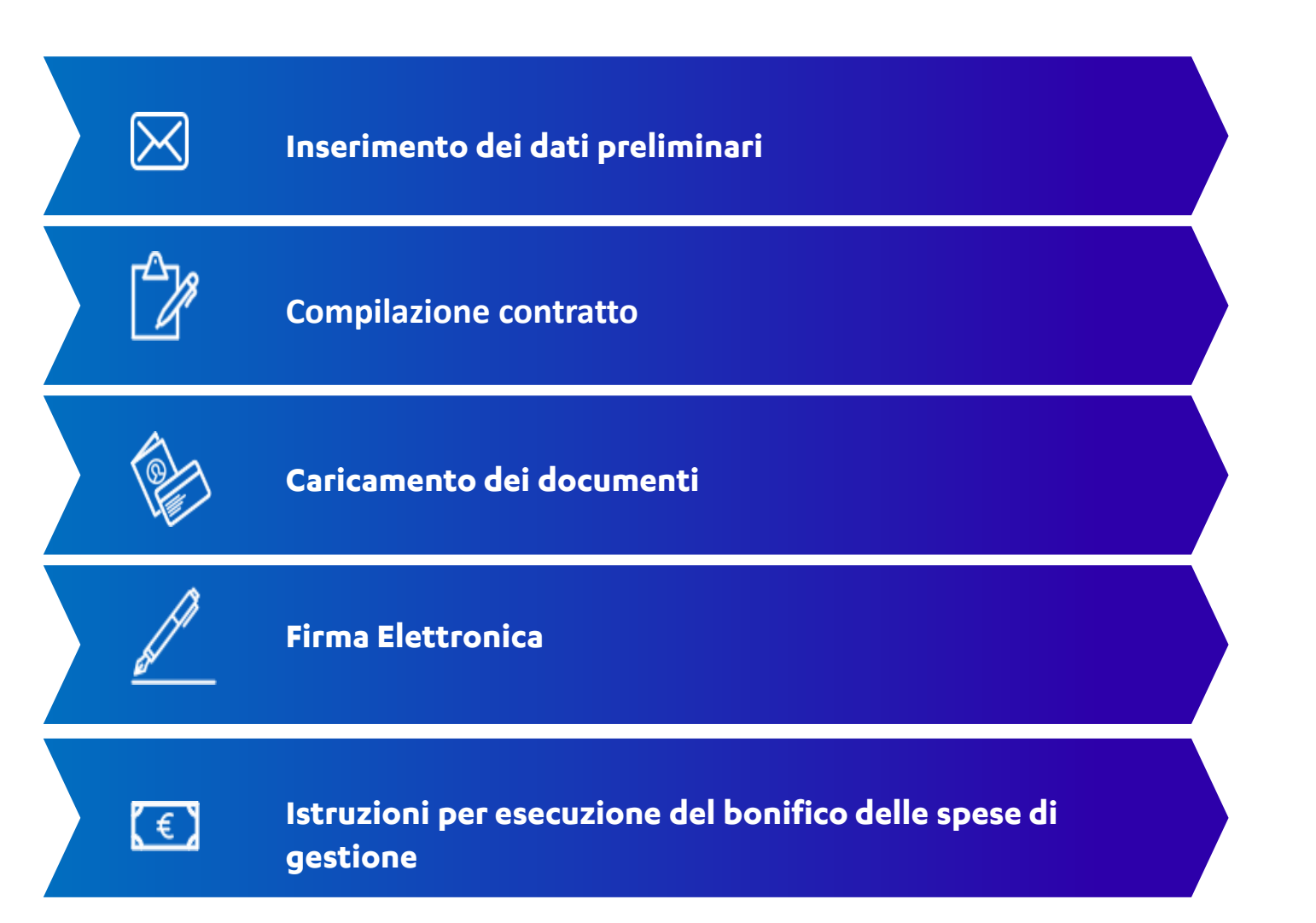

Il processo è completamente guidato e composto da

5 semplici passi

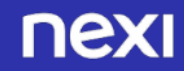

#### Entra sul sito Nexi

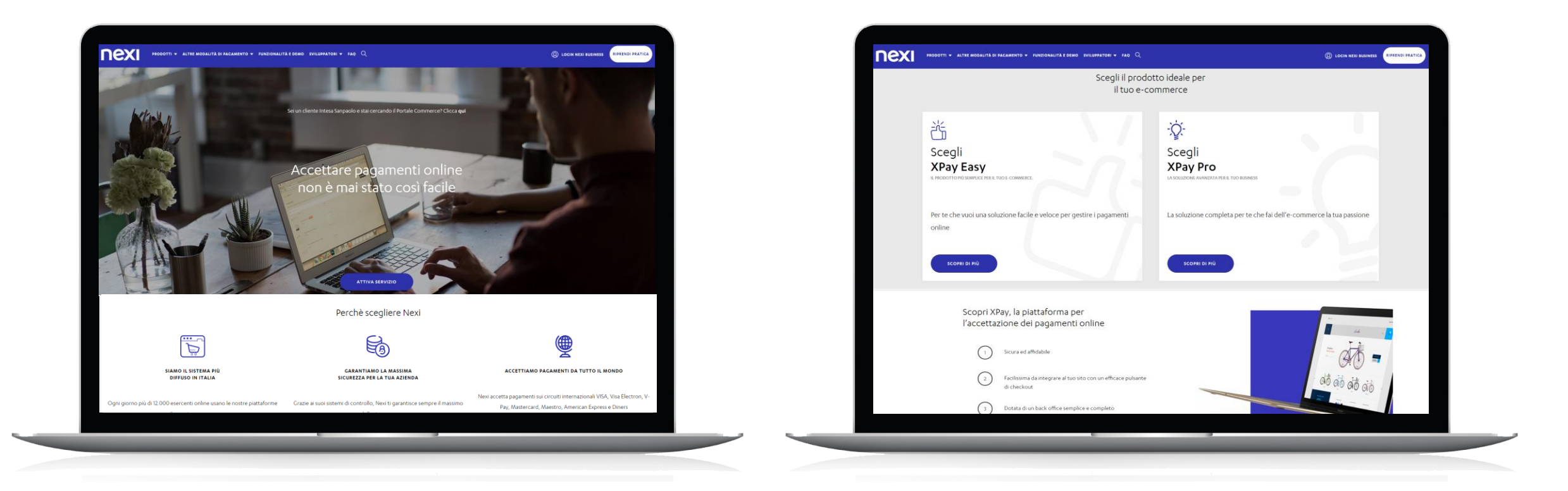

Vai su ecommerce.nexi.it/, scorri la pagina, scegli il prodotto per il tuo e-commerce tra XPay Easy e XPay Pro e clicca su Scopri di più.

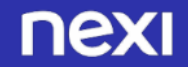

#### Scelta di XPay Easy

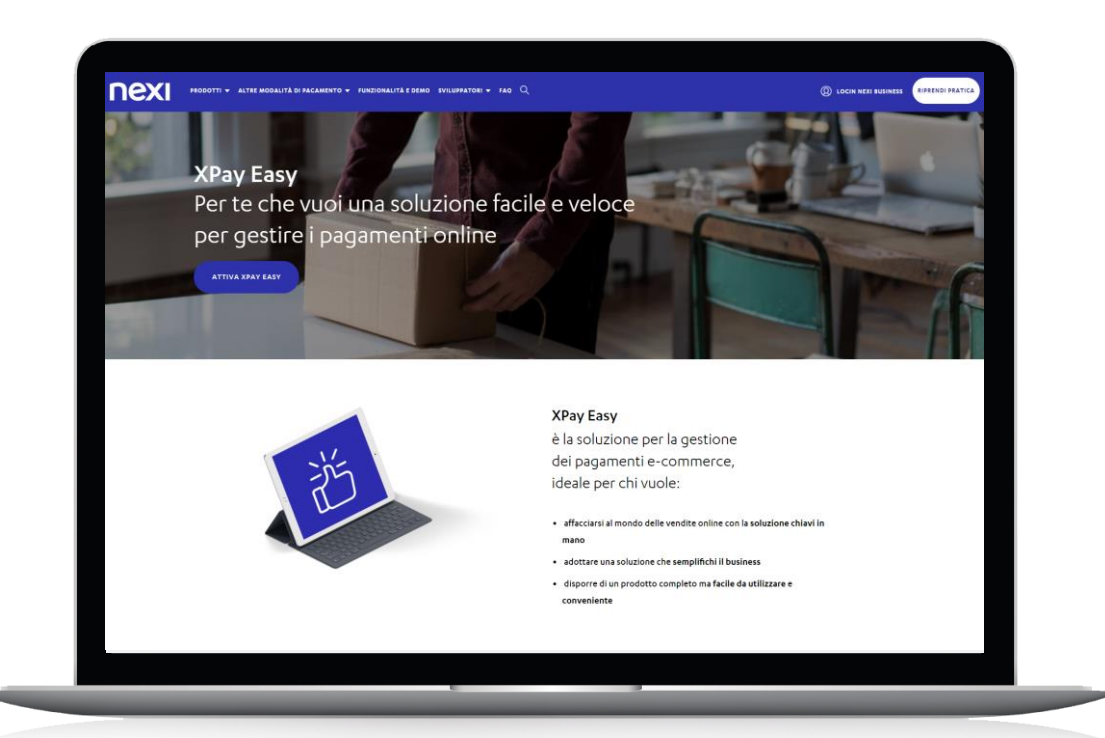

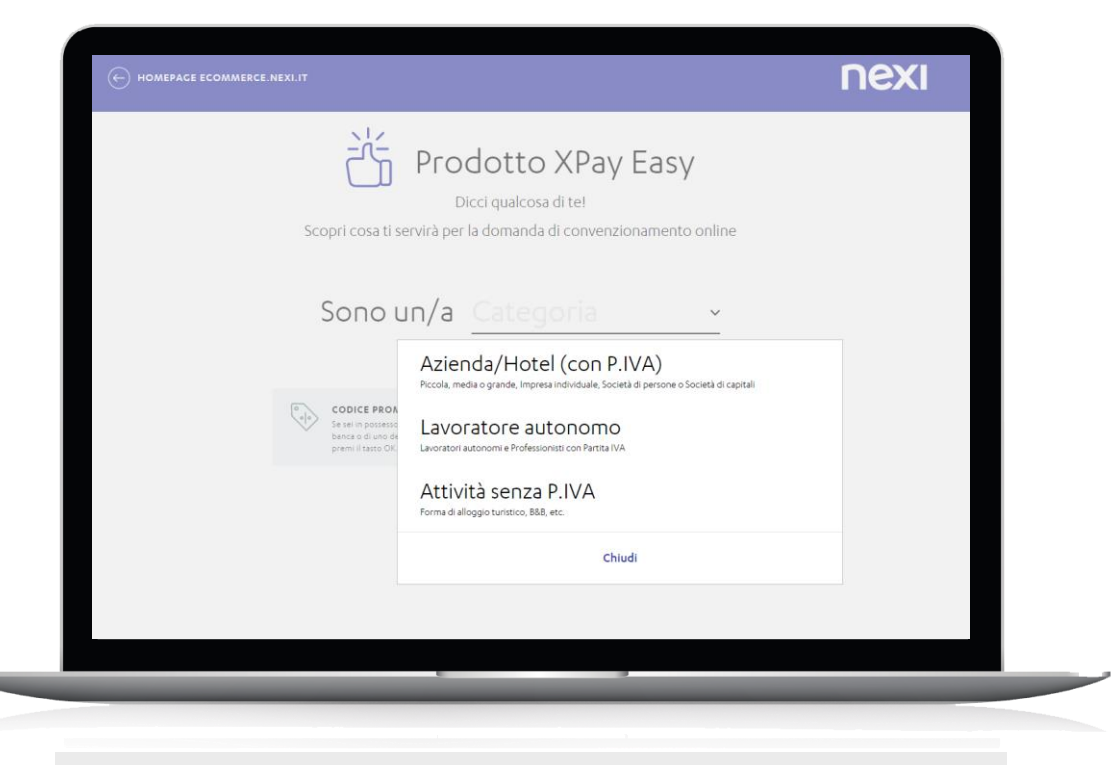

Al click su Scopri di più XPay Easy, si apre una pagina di approfondimento sul prodotto. Clicca su ATTIVA XPay EASY per procedere con l'attivazione.

Per iniziare, inserisci la categoria (azienda/Hotel (Con P.IVA), lavoratore autonomo o attività senza P.IVA)

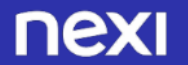

### Attivazione codice promozionale XPay Easy

Qualora fossi in possesso di un codice promozionale della tua banca o di uno dei nostri partner, inseriscilo nella buca codice e premi il tasto OK.

Per iniziare il processo di convenzionamento clicca su INIZIA.

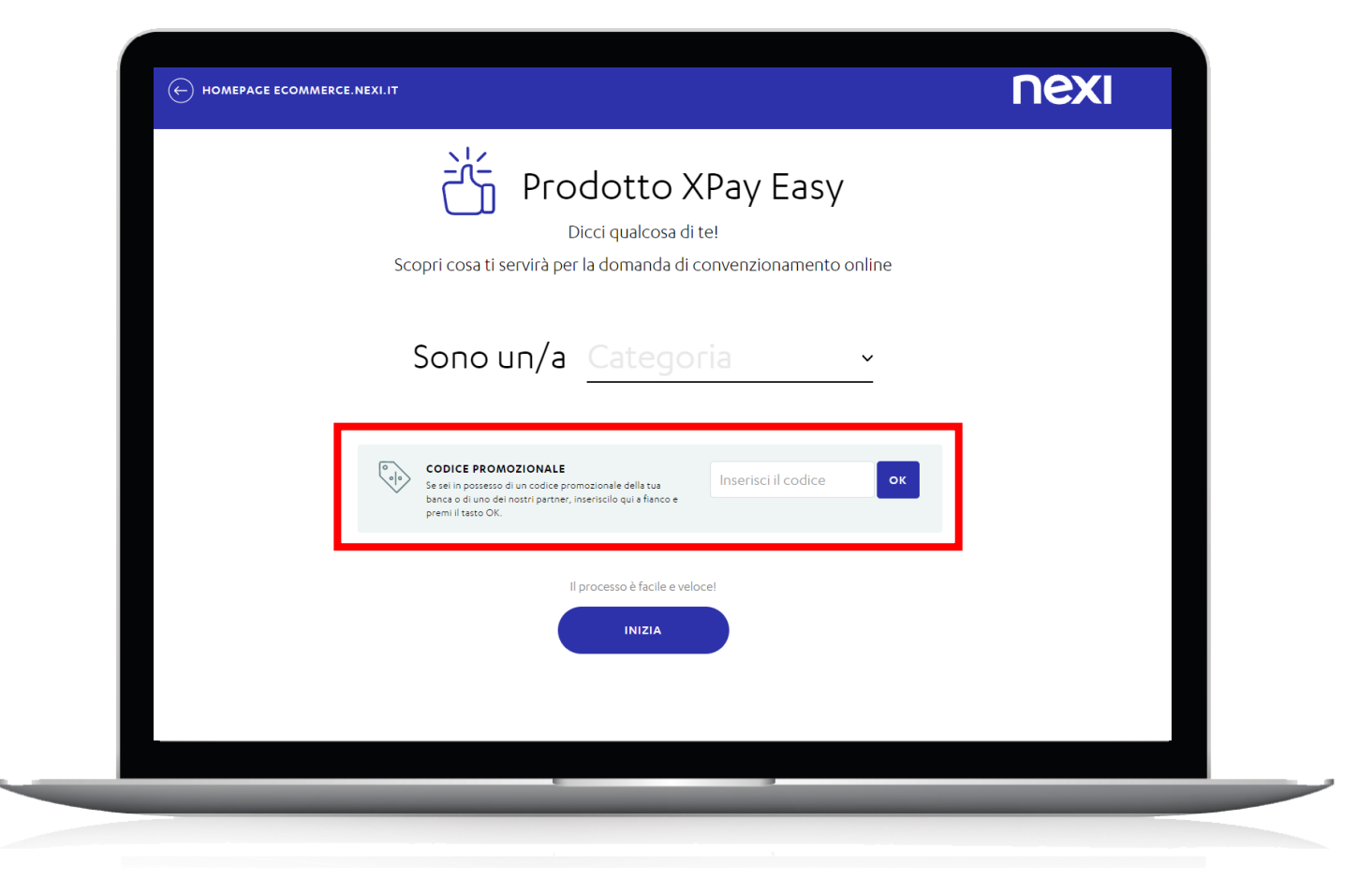

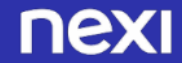

#### Scelta di XPay Pro

Al click su Scopri di più XPay Pro, si apre una pagina di approfondimento sul prodotto.

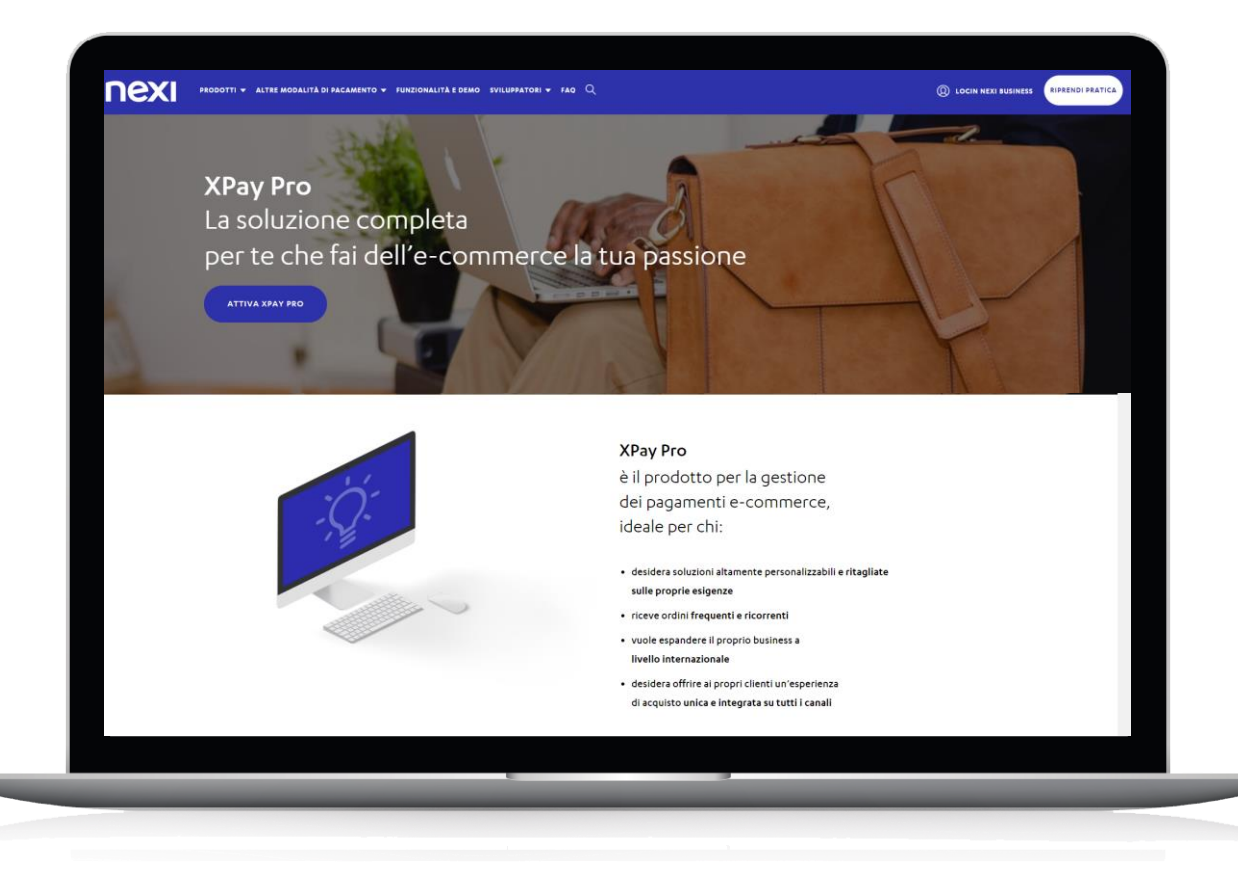

### Scelta di XPay Pro

Nel caso in cui una richiesta di attivazione sia già stata fatta, bisogna aspettare che la prima vada a buon fine e poi, solo successivamente, cominciarne una seconda.

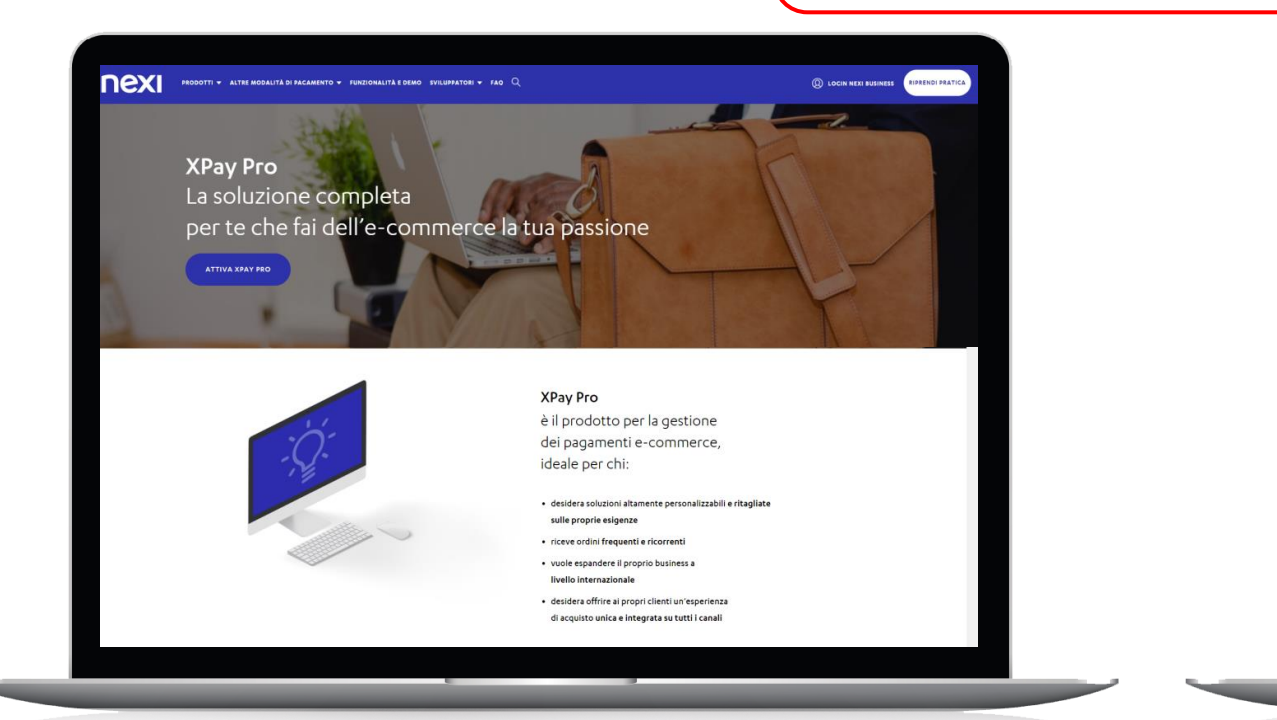

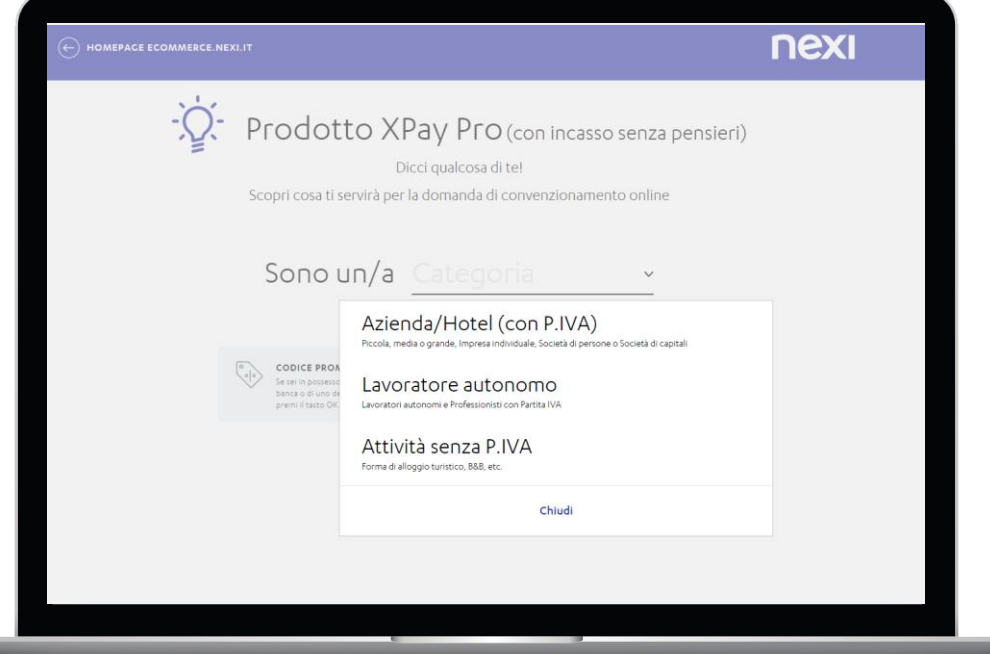

Clicca su ATTIVA XPay Pro per procedere con l'attivazione.

Inserisci la categoria (azienda/Hotel (Con P.IVA), lavoratore autonomo o attività senza P.IVA)

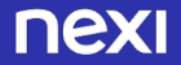

### Attivazione codice promozionale XPay Pro

Qualora fossi in possesso di un codice promozionale della tua banca o di uno dei nostri partner, inseriscilo nella buca codice e premi il tasto OK.

Per iniziare il processo di convenzionamento clicca su INIZIA.

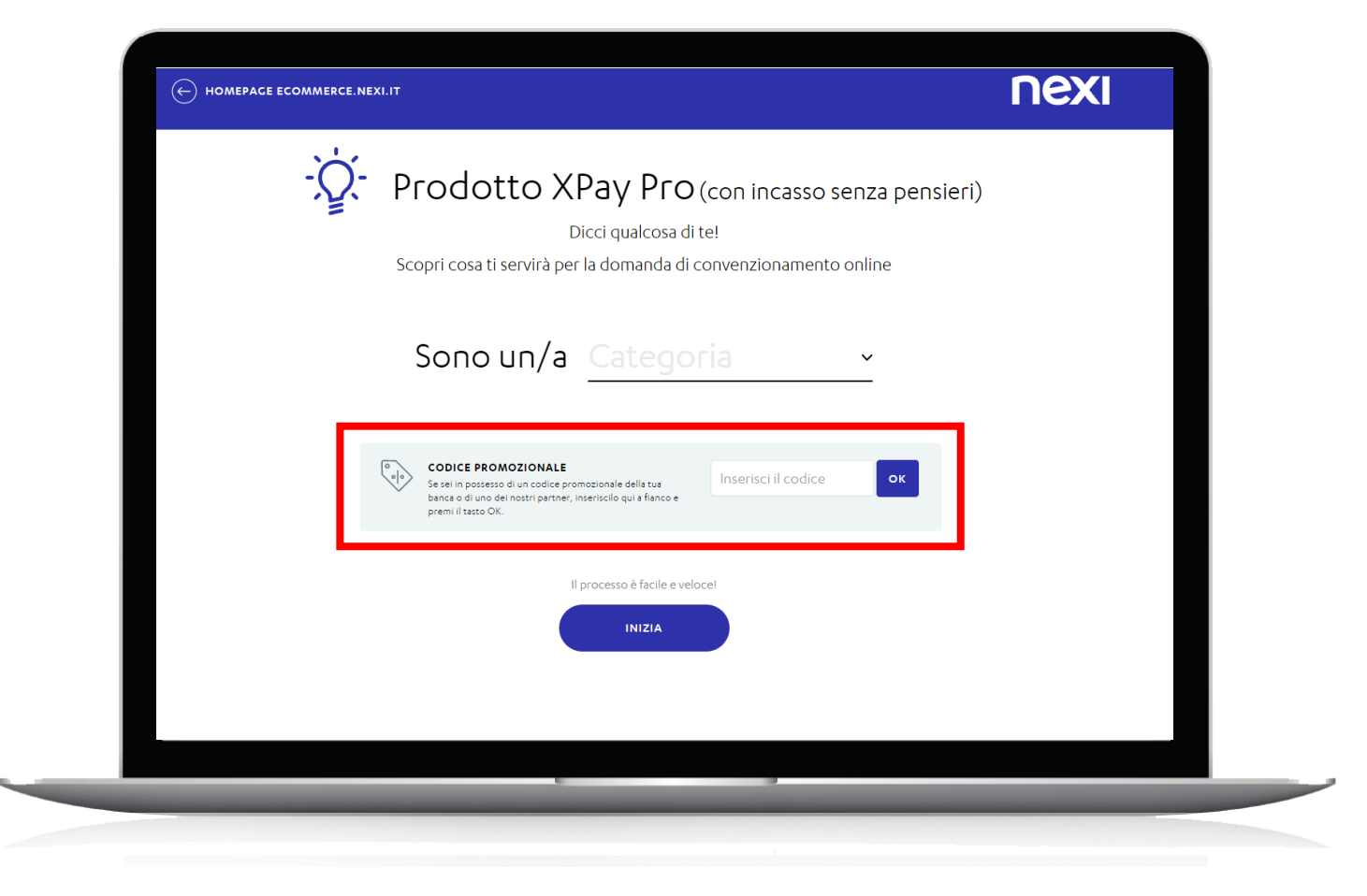

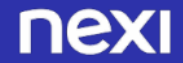

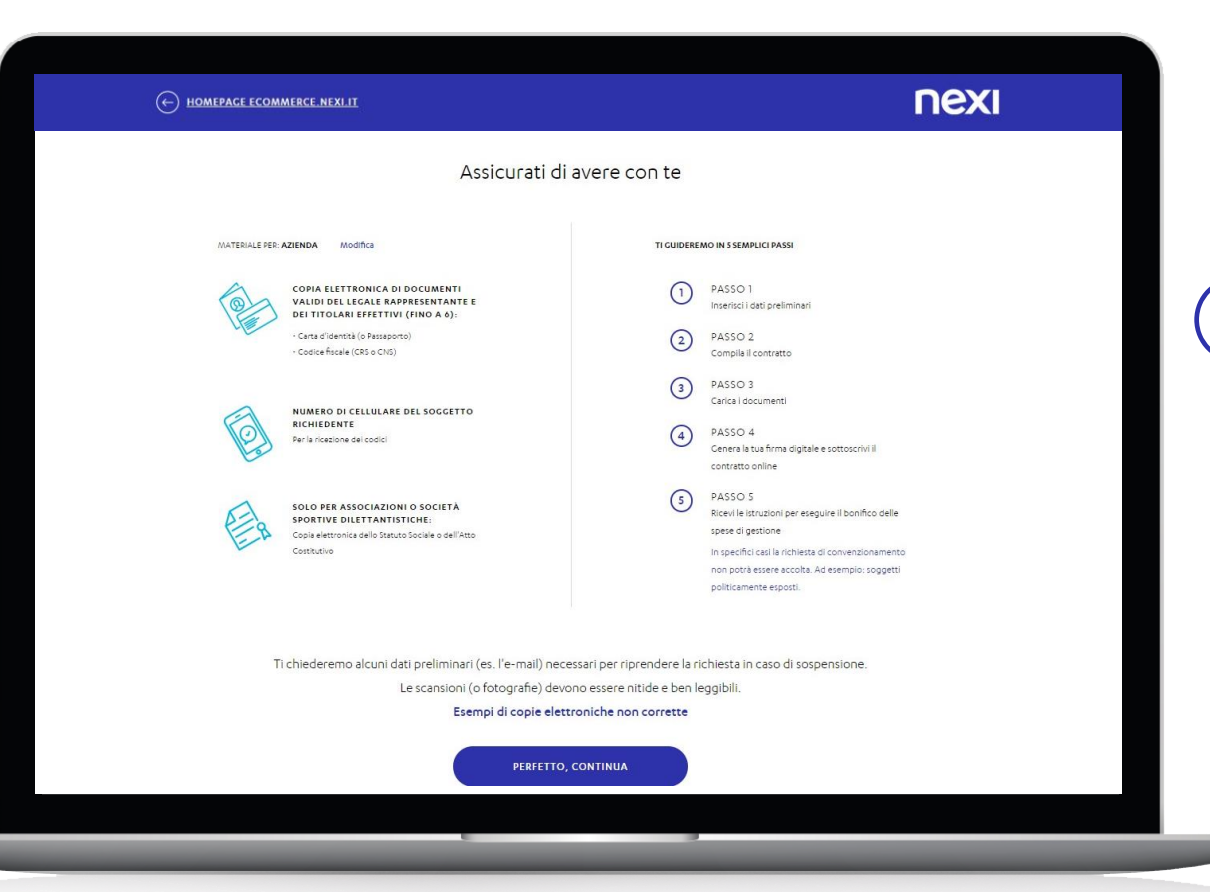

#### FASE 1 - Documenti utili e descrizione «next steps»

Vengono descritti i documenti necessari a finalizzare il processo di richiesta convenzionamento e descritti i 5 passi del processo di convenzionamento.

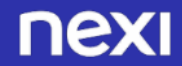

| Inse                                                                                                    | risci i dati del soggetto richiedente                                                                                                    |      |
|----------------------------------------------------------------------------------------------------|----------------------------------------------------------------------------------------------------|------|
| NOME DEL LEGALE RAPPRESENTANTE                                                                                                    | COCNOME DEL LECALE RAPPRESENTANTE                                                                                                    |      |
| CODICE FISCALE DEL SOCCETTO RICHIEDENTE                                                                                                    |                                                                                                    |      |
| (societario per aziende; personale per lavorato<br>Inserisci il codice fiscale                                                                                             | re autonomo e 86.0)                                                                                                    |      |
| EMAIL                                                                                                    | RIPETI EMAIL                                                                                                    |      |
| nome@mail.it                                                                                                    | nome@mail.it                                                                                                    |      |
| <ul> <li>Dichiaro, in qualità di Legale Rap<br/>aver preso visione dell' <u>Informativa</u><br/>l'attività dichiarata</li> <li>Autorizzo il trattamento dei mei</li> </ul> | presentante della Società per la quale richiedo il convenzionamento Nexi, d<br>re autorizzo il trattamento e la comunicazione dei miei dati per gli scopi iner<br>dati per ricevere informazioni di tipo commerciale | inti |
|                                                                                                    |                                                                                                    |      |

#### FASE 1 - Inserimento dei dati preliminari

La prima fase del processo di onboarding inizia con l'inserimento dei dati preliminari.

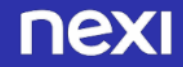

|                             | MERCE.NEXI.IT                     |                                                                                                    |                                                          | ΠΕΧΙ                           |   |
|-----------------------------|-----------------------------------|----------------------------------------------------------------------------------------------------|----------------------------------------------------------|--------------------------------|---|
| PASSO 1<br>Dati preliminari | PASSO 2<br>Compilazione contratto | PASSO 3<br>Caricamento documenti                                                                                  | PASSO 4<br>Firma contratto                               | PASSO 5<br>Istruzioni bonifico |   |
|                             | Verif                             | i abbiamo invisto una e-mail di verific<br>filippo.marelli@external.ne<br>gui le istruzioni all'interno della ema | coe-mail<br>a all'indirizzo<br>xi.lt<br>il per iniziaret |                                | ( |
|                             | li messa                          | ggio non è arrivato o vuoi usare ur                                                                               | 1 indirizzo diverso?                                     |                                |   |

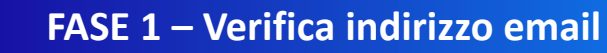

Proseguendo nella navigazione, si visualizza la pagina di VERIFICA INDIRIZZO EMAIL; contestualmente riceverai la mail con il link CONFERMA MAIL da cliccare.

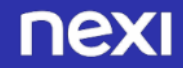

#### TESTO 1<sup>^</sup> EMAIL: Verifica indirizzo

| Verifica e-mail<br>ecommerce-xpay@nexi.it<br>hm 08/03/2021 1233 |                                                                      | ← RISPONIDI 🛛 🕊 | = RISPONDI A TUTTI<br>Contrass | ➡ INOLTRAegna come giả letto |  |
|-----------------------------------------------------------------|----------------------------------------------------------------------|-----------------|--------------------------------|------------------------------|--|
| A: Marelli Filippo;                                             | nexi                                                                 |                 |                                |                              |  |
|                                                                 | Gentile MARIO ROSSI,<br>prosegui con la domanda di convenzionamento! |                 |                                |                              |  |
|                                                                 | CONFERMA EMAIL $ ightarrow$                                          |                 |                                |                              |  |

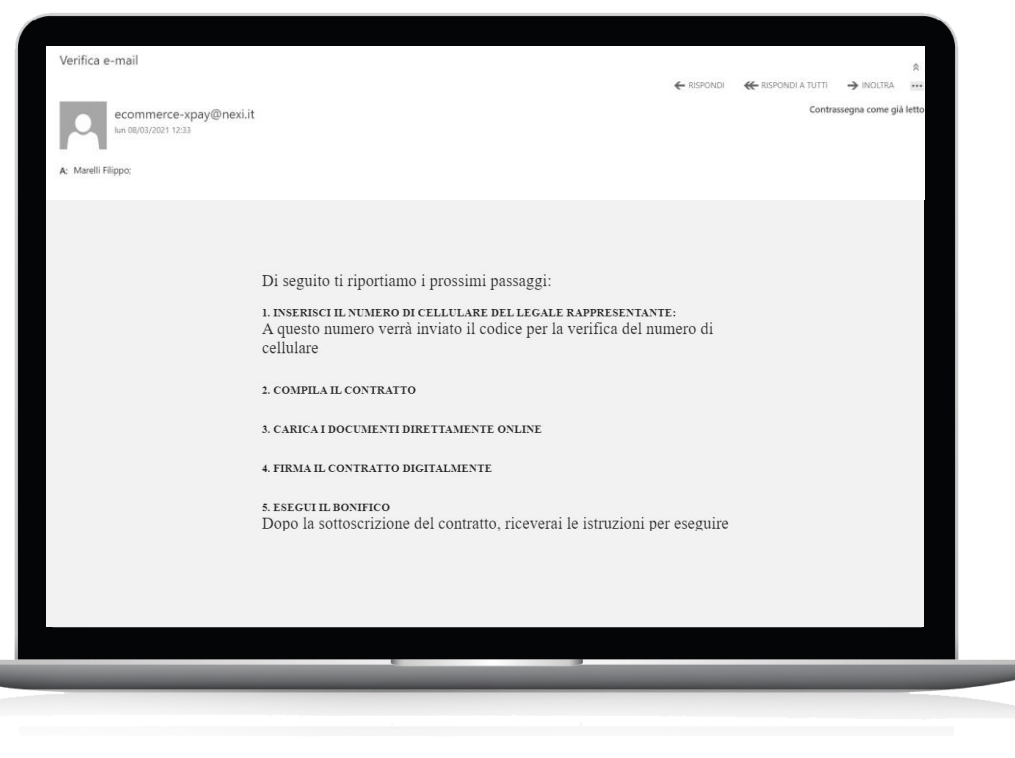

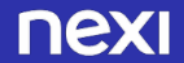

 $\bigcirc$ 

Una volta verificato l'indirizzo email devi inserire il tuo numero di cellulare.

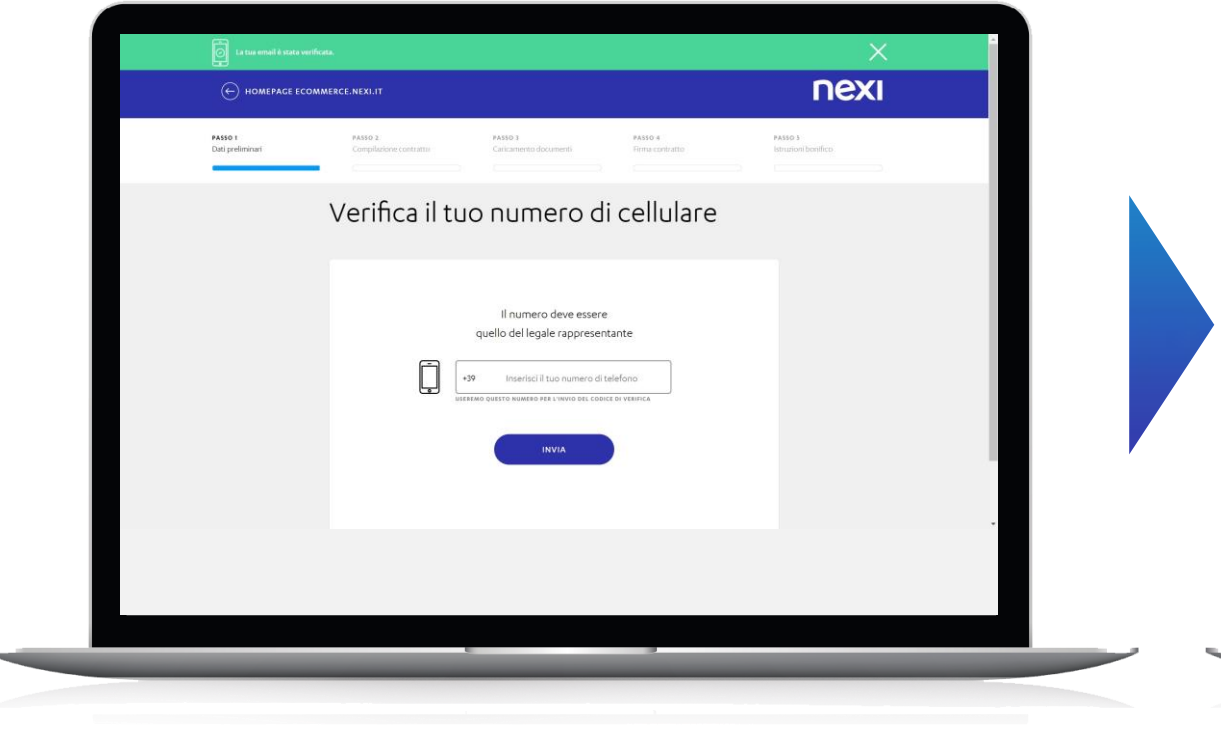

Ti viene inviato un sms sul numero indicato, contenente il codice di 6 cifre da inserire nella schermata successiva.

|                             | ERCE.NEXI.IT                      |                                                                                                 |                            | nexi                           | 4 |
|-----------------------------|-----------------------------------|-------------------------------------------------------------------------------------------------|----------------------------|--------------------------------|---|
| PASSO 1<br>Dati preliminari | PASSO 2<br>Compilazione contratto | PASSO 3<br>Caricamento documenti                                                                | PASSO 4<br>Firma contratto | PASSO X<br>Istruzioni bonifico |   |
|                             | Verifica il tuc                   | o numero di                                                                                     | cellulare                  |                                |   |
|                             | TI                                | abbiamo inviato un codice v<br>al numero:+39340709121<br>Inserisci codice a 6 cifre<br>CONFERMA | ia 5M5<br>5                |                                |   |
|                             |                                   | Non ho ricevuto I'SMS<br>Vuoi cambiare il numero di telefor                                     | 10?                        |                                |   |
|                             |                                   |                                                                                                 |                            |                                |   |
|                             |                                   |                                                                                                 |                            |                                |   |

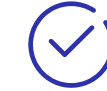

Se il codice inserito è corretto, ti viene inviata una mail in cui viene comunicato il N. PRATICA.

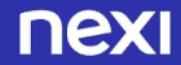

| Pratica n° WBOB00023828<br>ecommerce-xpay@nexi.it<br>hun 08/03/2021 12:38 | €.                                                                                                    | RISPONDI A TUTTI → INOLIRA<br>Contrassegna come non letto |                                              |
|---------------------------------------------------------------------------|----------------------------------------------------------------------------------------------------|-----------------------------------------------------------|----------------------------------------------|
| A: Marelli Filippo;                                                       | nexi                                                                                                    |                                                           |                                              |
|                                                                           | Gentile MARIO ROSSI,                                                                                                    |                                                           | TESTO 2 <sup>^</sup> EMAIL: Invio N. Pratica |
|                                                                           | tuo numero di pratica:<br>WBOB0023828<br>In qualisais momento potrai riprendere la tua Pratica: ti basterà cliccare su<br>"Riprendi Pratica" e inserire poi il numero sopra indicato e il codice fiscale.<br>I migliori saluti<br>Nexi<br>Preferenzi Statuare della construccione di codice fiscale della construccione di codice fiscale della construccione della construccione della co |                                                           |                                              |
|                                                                           |                                                                                                    |                                                           |                                              |
|                                                                           |                                                                                                    | _                                                         |                                              |

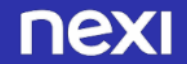

| Riprendi la pratica che hai lasciato in                                                                                                    |                                                                                                    |                                                                                                    |
|----------------------------------------------------------------------------------------------------|----------------------------------------------------------------------------------------------------|----------------------------------------------------------------------------------------------------|
|                                                                                                    |                                                                                                    |                                                                                                    |
| SOSPESO<br>Per proseguire, compila i campi sottostanti e poi clicca 'Riprendi<br>Pratica'                                                                                                    |                                                                                                    | Nel caso in cui si voglia interrompere il processo<br>convenzionamento a XPay per continuarlo<br>successivamente, è possibile uscire dalla pagina                                                                                                    |
| CODICE RECULE CHE HAI INGERITO NUMERO DI PARTICA SCOCETARIO PER AZIENDE REROZINEE PER LAVORATORE AUTORIONO E BLAS TROVERAI QUESTO CODICE NELLE EMAIL                                                                                                    |                                                                                                    | e, in un secondo momento, continuare con la<br>fase di compilazione del contratto premendo su<br>RIPRENDI LA PRATICA, posizionato in alto a<br>destra nella home del sito                                                                                                    |
| Se non riesci ad accedere<br>contatta il <b>Servizio Clienti al 800-97.00.98</b>                                                                                                    |                                                                                                    |                                                                                                    |
| ihiamaci scrivici                                                                                                    |                                                                                                    |                                                                                                    |
| 600-97.00.98 M support.ecommerce@nexi.it                                                                                                    |                                                                                                    | È necessario inserire il Codice Fiscale<br>utilizzato nella fase di inserimento<br>dati (CF societario) e il numero di                                                                                                    |
| Social Social Soci<br>Beccial Social Social Social Social Social Social Social Social Social Social Social Social Social Social Social Social Social Social Social Social Social Social Social Social Social Social Social Social Social Social Social Social Soc | Proseguire, compila i campi sottostanti e poi clicca 'Riprendi<br>Pratica'  CONCERSCALE CRE MAI INGENT  Pratica  CONCERSCALE CRE MAI INGENT  Pratica  CONCERSCALE CRE MAI INGENT  Pratica  CONCERSCALE CRE MAI INGENT  CONCERSCALE CRE MAI INGENT  CONCERSCALE C | proseguire, compila i campi sottostanti e poi clicca 'Riprendi<br>Patica'   correr SIGLIE ORIVAI INBERTO NAMERO SI PATICA   correr SIGLIE ORIVAI INBERTO NAMERO SI PATICA   correr SIGLIE ORIVAI INBERTO Indeso SI PATICA   correr SIGLIE ORIVAI INBERTO Indeso SI PATICA   correr SIGLIE ORIVAI INBERTO Indeso SI PATICA   correr SIGLIE ORIVAI ORIGA DI COCICE NELLESIMAL Indeso SI PATICA   correr SIGLIE ORIVAI ORIGA DI COCICE NELLESIMAL Indeso SI PATICA   correr SIGLIE ORIVAI ORIGA DI COCICE NELLESIMAL Indeso SI PATICA   correr SIGLIE ORIVAI ORIGA DI COCICE NELLESIMAL Indeso SI PATICA   correr SIGLIE ORIVAI ORIGA DI COCICE NELLESIMAL Indeso SI PATICA   correr SIGLIE ORIVAI ORIGA DI COCICE NELLESIMAL Indeso SI PATICA   correr SIGLIE ORIVAI ORIGA DI COCICE NELLESIMAL Indeso SI PATICA |

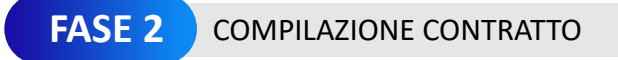

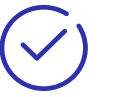

#### FASE 2 – Compilazione contratto

#### Prosegui con la fase 2 inserendo i dati contrattuali (set A-B-C-D-E): A- DATI IDENTIFICATIVI DEL RAPPORTO

| HOMEPAGE ECOMMERCE.NEXI.IT                                                                                                    |                                                                                                    | ΠΕΧΙ                                  | HOMEPAGE ECOMMERCE.NEXI.IT                                                                                                    | ΠΕΧΙ |
|----------------------------------------------------------------------------------------------------|----------------------------------------------------------------------------------------------------|---------------------------------------|----------------------------------------------------------------------------------------------------|------|
| ASSACCIO 1 PASSACCIO 2<br>Util preliminarii Compilazione o<br>O                                                                                   | PASSACCIO X<br>Caricamento documenti                                                                                          | PARAGOID 4 PARAGOID 5 Firma contratio | (1) FECANIO TELFORIZO     (1) FECANIO TELFORIZO     (1) FECANIO TELFORIZO     (1) FECANIO TELFORIZO     (1) FECANIO TELFORIZO     (1) FECANIO TELFORIZO     (1) FECANIO TELFORIZO     (1) FECANIO TELFORIZO     (1) FECANIO TELFORIZO     (1) FECANIO TELFORIZO     (1) FECANIO TELFORIZO     (1) FECANIO     (1) FECANIO |      |
| Numero di pratica:<br>WEOBOODIZIZZE Troveral questo numero ne<br>Domanda di adesione d<br>e servizio di Gateway d<br>"Inti carge nero etiligator) | <sup>teemal</sup><br>commercio elettronico<br>Pagamento                                                                       |                                       |                                                                                                    |      |
| A) DATI IDENTIFICATIVI DEL RAPPORTO<br>Soggetto dendicato e una del 2 lgs. 28/2007<br>DATI DELLA SOCIETÀ                                          |                                                                                                    |                                       | (1) / ATTURATO O TOTALE DI BLANCO ARNUO<br>→ 2.006.000 € → 2.006.000 €                                                                                                    |      |
| (1) RACIONE / DENOMINAZIONE SOCIALE                                                                                                    | (3) FORMA CIURIDICA<br>Seleziona una forma gluridica                                                                          |                                       |                                                                                                    |      |
| ) SITO INTERNET ESERCENTE (URS) se attualmente dispon                                                                                             | bile e consultabile coline.                                                                                                   |                                       |                                                                                                    |      |
| Se al momento il sito internet non è disponi<br>convenzionamento ed inserire l'URL in un m                                                        | L<br>tile o consultabile online, puoi comunque completare la richiesta i<br>omento successivo (entro 5 mesi dalla richiesta). | di                                    |                                                                                                    |      |

#### IMPORTANTE: SPECIFICARE NEL CAMPO «URL SITO» L'INDIRIZZO WEB DELLA PROPRIA STRUTTURA

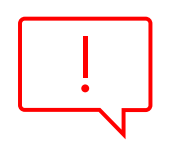

L'attivazione non può continuare senza un corretto inserimento dell'URL.

Nel caso in cui il sito non sia ancora pronto, si consiglia la creazione di una pagina demo.

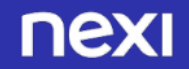

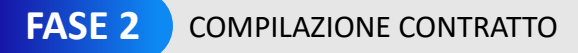

Inserire i dati anagrafici come vengono riportati sui documenti, coerentemente all'anagrafica fiscale (compreso secondo/terzo nome, accenti, caratteri speciali, ecc.).

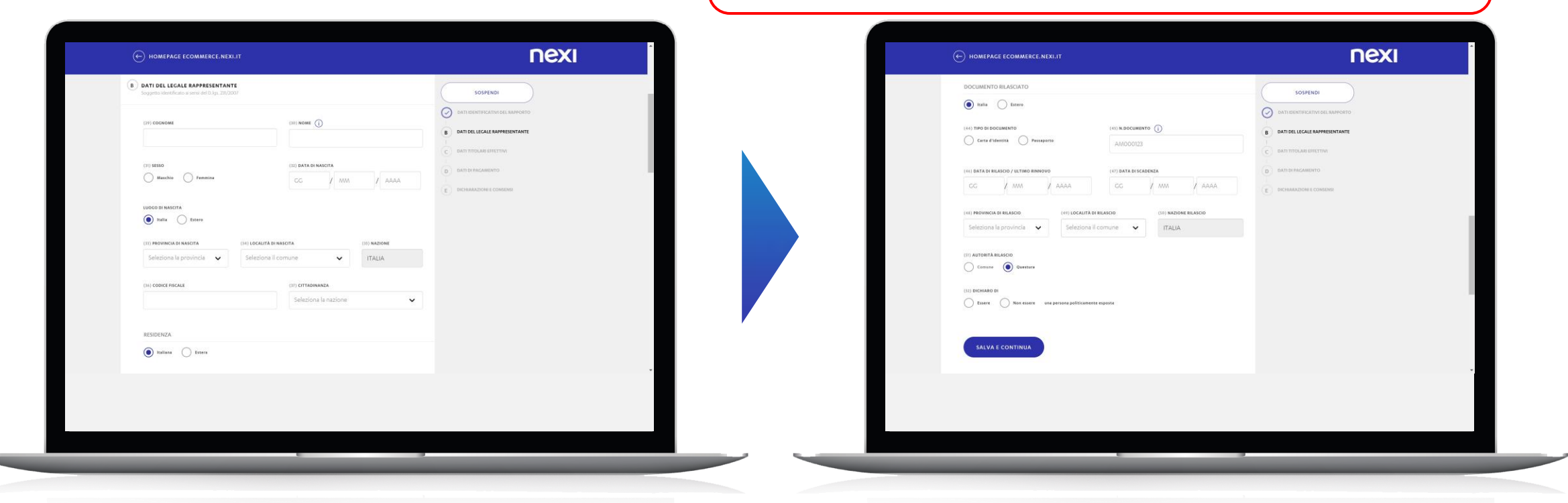

#### B- DATI DEL LEGALE RAPPRESENTANTE (ED EVENTUALE SET C-DATI TITOLARE EFFETTIVO)

Il legale rappresentante deve essere necessariamente in possesso di documenti italiani (CF e carta d'identità/passaporto).

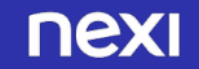

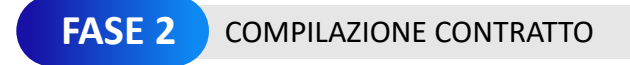

| Image: Image: Image                                                                                                    | Image: Image: Image | DOCUMENTO RILASCIATO                   |                       |                           |  |
|----------------------------------------------------------------------------------------------------|----------------------------------------------------------------------------------------------------|----------------------------------------|-----------------------|---------------------------|--|
| Image: Note: Note:                                                                                                    | IN THE DE DOCUMENTS   IN THE CALCULAR DE MANDOO   IN THE CALCULAR DE MANDOO   IN THE CALCULAR D                                                                                                    | 💿 Italia 🔘 Estero                      |                       | SUSPENDI                  |  |
| C C C C C C C C C C C C C C C C C C C                                                                                                    | C tree freeder     (4) EXEX OF REACKOP (xt Takes Remote)     (4) EXEX OF REACKOP (xt Takes Remote)     (4) EXEX OF REACKOP (xt Takes Remote)     (4) EXEX OF REACKOP (xt Takes Remote)     (4) EXEX OF REACKOP (xt Takes Remote)     (4) EXEX OF REACKOP (xt Takes Remote)     (4) EXEX OF REACKOP (xt Takes Remote)     (4) EXEX OF REACKOP (xt Takes Remote)     (4) EXEX OF REACKOP (xt Takes Remote)     (5) EXEX OF REACKOP (xt Takes Remote)     (5) EXEX OF REACKOP (xt Takes Remote))     (5) EXEX OF REACKOP (xt Takes Remote))     (5) EXEX OF REACKOP (xt Takes Remote))     (5) EXEX OF REACKOP (xt Takes Remote)) <td>(44) TIPO DI DOCUMENTO</td> <td>(45) N.DOCUMENTO</td> <td></td> <td></td>                                                                                                    | (44) TIPO DI DOCUMENTO                 | (45) N.DOCUMENTO      |                           |  |
|                                                                                                    |                                                                                                    | Carta d'identità Pessaporto            | AM000123              |                           |  |
|                                                                                                    |                                                                                                    | (44) DATA DI BILASCIO / ULTIMO BINNOVO | (47) DATA DI SCADENZA | D DATE DE PRICAMENTO      |  |
| (a) PEOPORON RE MANDO<br>Seleziona la provincia<br>(b) Ediziona la provincia<br>(c) RATORITE RUADO<br>(c) RATORITE RUADO<br>(c) RATO | (H) REVENDE BILLADO       (H) LOCALITA BILLADO       (H) RADINA DI LLADO         Seleziona Bi provincia       Seleziona Bi comune       (H) RADINA DI LLADO         (H) ANTONITA RELADO       TALLA         (H) ANTONITA RELADO       TALLA         (H) ANTONITA RELADO       TALLA         (H) ANTONITA RELADO       TALLA         (H) ANTONITA RELADO       TALLA         (H) ANTONITA RELADO       TALLA                                                                                                    | GG / MM / AAAA                         | GG / MM / AAAA        | E DICHIARADONI E CONSERSI |  |
| transmittan akadou<br>Selectiona la provincia:  Selectiona la comune  Marcana akadou<br>Dra Artonita Akadou<br>Camara  Portugati Akadou<br>Dra Artonita Akadou<br>Dra Artonita Akadou<br>Dra          | IV: INCLUSION BE ADDALLOU       IV: INCLUSION BE ADDALLOU         Selectional Exprovincia       Selectional Economic         (IV: ADDALLAR ADDALLOU       ITALLA         (IV: ADDALLAR ADDALLOU       ITALLA         (IV: ADDALLAR ADDALLOU       ITALLA         (IV: ADDALLAR ADDALLOU       ITALLA         (IV: ADDALLAR ADDALLOU       IV: ADDALLAR ADDALLOU         (IV: ADDALLAR ADDALLOU       ITALLA         (IV: ADDALLAR ADDALLOU       IV: ADDALLAR ADDALLOU         (IV: ADDALLAR ADDALLOU       IV: ADDALLAR ADDALLOU         (IV: ADDALLAR ADDALLOU       IV: ADDALLAR ADDALLOU         (IV: ADDALLAR ADDALLOU       IV: ADDALLAR ADDALLOU         (IV: ADDALLAR ADDALLOU       IV: ADDALLAR ADDALLOU         (IV: ADDALLAR ADDALLOU       IV: ADDALLAR ADDALLOU         (IV: ADDALLAR ADDALLOU       IV: ADDALLAR ADDALLOU         (IV: ADDALLAR ADDALLOU       IV: ADDALLAR ADDALLOU         (IV: ADDALLAR ADDALLOU       IV: ADDALLAR ADDALLOU         (IV: ADDALLAR ADDALLOU       IV: ADDALLAR ADDALLOU         (IV: ADDALLAR ADDALLOU       IV: ADDALLAR ADDALLOU         (IV: ADDALLAR ADDALLOU       IV: ADDALLAR ADDALLOU         (IV: ADDALLAR ADDALLOU       IV: ADDALLAR ADDALLOU         (IV: ADDALLAR ADDALLOU       IV: ADDALLAR ADDALOU         (IV: ADDALLOU <td></td> <td></td> <td></td> <td></td>                                                                                                    |                                        |                       |                           |  |
| (1) ATTORITATION         Constrain         (2) DECIMARD R         (3) DECIMARD R         (3) DECIMARD R         (4) DECIMARD R         (5) DECIMARD R         (6) DECIMARD R         (7) DECIMARD R         (8) DECIMARD R         (8) DECIMARD R                                                                                                    | (1) ALTORITABULACIO         Centrar         (2) DECISANO EI         (3) DECISANO EI         (3) DECISANO EI         (4) DECISANO EI         (4) DECISANO EI         (4) DECISANO EI         (4) DECISANO EI         (4) DECISANO EI         (4) DECISANO EI         (4) DECISANO EI         (4) DECISANO EI         (4) DECISANO EI         (4) DECISANO EI         (4) DECISANO EI <td>Seleziona la provincia 🗸 Seleziona i</td> <td>Icomune V ITALIA</td> <td></td> <td></td>                                                                                                    | Seleziona la provincia 🗸 Seleziona i   | Icomune V ITALIA      |                           |  |
|                                                                                                    |                                                                                                    | (U) DOMAND DI                          | H 19901               |                           |  |

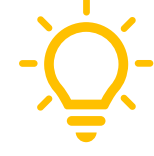

Se si utilizza una carta d'identità elettronica, il numero del documento è riportato in alto a destra.

| EPUBBLICA TTALIA<br>INISTERO DELL'INTERNO<br>RTA DI IDENTITÀ / IDENTITY CA<br>INIVEDI / MUNICIPALITY<br>ENELLA MARITTIMA                                                                                                    | CA00000AA                                                                                                    |
|----------------------------------------------------------------------------------------------------|----------------------------------------------------------------------------------------------------|
| COGNOME / SURNAME<br>ROSS:<br>NOSE / MARE<br>BLANCA<br>VICOG E DATAD INASCITA<br>PLACE AND DATE OF PRIM<br>PLACE AND DATE OF PRIM<br>PLACE AND DATE OF PRIM<br>PLACE AND DATE OF PRIM<br>PLACE AND DATE OF PRIM<br>BOOS 2012<br>FIND CARE<br>FIND CARE<br>FIND CA | AGO MAGGIORE (VA) 30.12.1964<br>CITTADINANZA<br>ITA<br>SCADENZA / EXPIRIT<br>30.12.2022<br>12.345.56<br>NON VALIDA PER L'ESPATRIO |
|                                                                                                    |                                                                                                    |

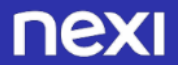

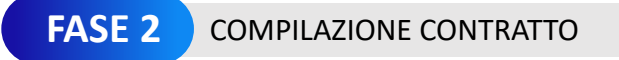

Inserire i dati anagrafici come vengono riportati sui documenti, coerentemente all'anagrafica fiscale (compreso secondo/terzo nome, accenti, caratteri speciali, ecc.).

| HOMEPAGE ECOMMERCE. NEXT.11                                                                          | ΠΕΧΙ                                                     |                                                                                                    | nex                            |
|----------------------------------------------------------------------------------------------------|----------------------------------------------------------|----------------------------------------------------------------------------------------------------|--------------------------------|
| C) DATI TITOLARI EFFETTIVI                                                                           | SOSPENDI                                                 | (b) DATI DI PAGAMENTO                                                                                    | SOSPENDI                       |
| Se uno dei Titolari Effettivi coincide con il Legale Rappresentante, seleziona il pulsante COPIA COP |                                                          | TIPOLOGIA RENDICONTAZIONE                                                                                |                                |
|                                                                                                    |                                                          | (197) HER PURITO VENDITA                                                                                 | DATI DEL LECALE RAPPRESENTANTE |
| TITOLARE EFFETTIVO 1 (puol insenire fino a 6 titolari effettivi) RIMUOVI                             | C DATI TITOLABI EFFETTIVI                                | (191) COORDINATE RANCARE DI ACCREDITO / ADDERITO RELATIVE ALLA RADONE SOCIALE RICHEDENTE IL SERVIZIO UNA | 0                              |
| (33) NOME (34) COCHOME                                                                               |                                                          | IBAN                                                                                                    | D DATI DI PAGAMENTO            |
|                                                                                                    | E DICHAAADOHIE CONTENNS                                  | (191) INTESTADIONE C/C                                                                                   | E DICHIANAZIONI E CONSENSI     |
| OS) 5650     Maschie     Fennites     GG     MMA     AAAA                                            |                                                          |                                                                                                    |                                |
|                                                                                                    |                                                          | (200) STRUMENTI DI PAGAMENTO ACCETTATI                                                                   |                                |
| Rails     Essero                                                                                     |                                                          |                                                                                                    |                                |
| (37) PROVINCIA DI NASCITA (31) LOCALITÀ DI NASCITA (31) NAZIONE                                      |                                                          | (DI) GISTOR TEMINALE                                                                                     |                                |
| Seleziona la provincia 🗸 Seleziona il comune 🗸 ITALIA                                                |                                                          | (DD) MOGALITĂ OPEANTWE                                                                                   |                                |
| (60) CODICE TISCALE (81) CITTADINANEA                                                                |                                                          | Trensation de                                                                                            |                                |
| Seleziona la nazione                                                                                 |                                                          | (DD) PROTOCOLLATIVATI<br>(DV (VINA RECURE)                                                               |                                |
|                                                                                                    | •                                                        | MIC (MATTRECARD IDENTITY ONECK)                                                                          |                                |
|                                                                                                    |                                                          |                                                                                                    |                                |
|                                                                                                    |                                                          |                                                                                                    |                                |
|                                                                                                    |                                                          |                                                                                                    |                                |
|                                                                                                    |                                                          |                                                                                                    |                                |
|                                                                                                    |                                                          |                                                                                                    |                                |
|                                                                                                    |                                                          |                                                                                                    |                                |
|                                                                                                    |                                                          |                                                                                                    |                                |
|                                                                                                    |                                                          |                                                                                                    |                                |
| TI TITOLARE EFFETTIVO                                                                                |                                                          | D- DATI DI PAGAMENTO                                                                                     |                                |
| TI TITOLARE EFFETTIVO                                                                                |                                                          | D- DATI DI PAGAMENTO                                                                                     |                                |
| TI TITOLARE EFFETTIVO                                                                                |                                                          | D- DATI DI PAGAMENTO                                                                                     |                                |
| TI TITOLARE EFFETTIVO                                                                                | vono essere necessariame                                 | D- DATI DI PAGAMENTO                                                                                     |                                |
| TI TITOLARE EFFETTIVO                                                                                | evono essere necessariame<br>'CF e carta d'identità/pass | D- DATI DI PAGAMENTO<br>ente in possesso di<br>aporto) e possono                                         |                                |
| TI TITOLARE EFFETTIVO                                                                                | evono essere necessariame<br>(CF e carta d'identità/pass | D- DATI DI PAGAMENTO<br>ente in possesso di<br>aporto) e possono                                         |                                |

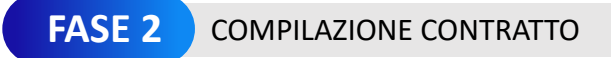

nexi

SOSPENDI

DATI DEL LEGALE RAPPRESENTANTI

DATI DI PACAMENTO

DICHIARAZIONI E CONSEN

#### Convenzionamento a XPay

| HOMEPACE ECOMMERCE.NEXI.IT                                                                                               |                  | Nexi             | e | HOMEPAGE ECOMMERCE.NEXI.IT                                                                                                    |
|----------------------------------------------------------------------------------------------------|------------------|------------------|---|----------------------------------------------------------------------------------------------------|
| (204) ENTE E MODALITÀ DI LIQUIDAZIONE                                                                                    |                  |                  | 0 |                                                                                                    |
| ACCREDITO AL NETTO DELLE COMMISSIONI                                                                                     | SOSPI            |                  |   | ICHIARAZIONI E CONSENSI                                                                                                    |
| (205) STRUMENTI DI PAGAMENTO OPZIONALI                                                                                   |                  | ATWIDEL RAPPORTO |   | O SOTTOSCRITTO LEGALE RAPPRESENTANTE DELLA SOCIETÀ (DI SEGUITO "ESERCENTE") DICHIARO                                                                                                    |
|                                                                                                    | Ø DATI DEL LEGAS | E RAPPRESENTANTE |   |                                                                                                    |
| PATPAL                                                                                                    |                  | EFFETTIVI        |   | a. di sen preso visione, in tempo dare prima della sottosche della presente progosta constatuale, dei "rogico intere<br>COMMERCE XPAY" messo a disposizione da Nexi sul proprio sito internet;                                                     |
|                                                                                                    |                  | ENTO             |   | b. di aver ricevuto, in tempo utile prima della scotoscrizione della presente proposta contrattuale una copia integrale del<br>Contratto idones per la stipula, completa di ogni suo elemento ed allegato, si compreso il "Documento di Sintesi E- |
| KLARNA PACA ORA (SOFORT)                                                                                                 | E DICHARACTOR    | C CONSIDER       |   | COMMERCE RPAY";                                                                                                    |
|                                                                                                    |                  |                  |   | c. di avec preso visione e di accettare, senza alcuna eccezione, le condizioni contrattuali riportato nel "Regolamento E-<br>COMMERCE XPAY", che constituisce parte integrante e sostanziale della presente proposta contrattuale;                 |
| (206) SERVIZI AGGIUNTIVI OPZIONALI (SOLO P                                                                               | YER XPAY PRO)    |                  |   | d, di aver preso visione e di accettare specificatamente le condizioni economiche determinate e applicate da Nevi per il s                                                                                                    |
| SERVIZIO ONE-CLICK PAY                                                                                                   |                  |                  |   |                                                                                                    |
| Possibilità di memorizzare i dati della carta di pegamento del Tito<br>acquisto e di non chiedere i dati nel successivi. | alare al primo : |                  |   | AUTORIZZAZIONE ALL'ADDEBITO IN CONTO - MANDATO SEPA DIRECT DEBIT                                                                                                    |
| Recurring<br>Possibilità di domicifiere i pagamenti ricorrenti sulla carta.                                              |                  |                  |   | In vation ritio i ende Rannessentante dell'Eservente, in relatione alle disconizioni del Recolamento del Parlamento Fam                                                                                                    |
| DYNAMIC CURRENCY CONVERSION (DCC)<br>Possibilità per i titolari di carta emessa in Peesi non Euro di fare a              | ecquicit in      |                  |   | marzo 2012, n. 260, contenente la disciplina dei requisiti tecnici per i bonifici e gli addebiti diretti con modalità elettroni<br>standardizzate all'interno dell'Unione Europee, dichiaro:                                                       |
| valute con un tasso di cambio gaventito.                                                                                 |                  |                  |   | a, di autorizzare Nexi a disporre l'addebito diretto sul conto corrente bancario identificato dal codice IBAN indicato nella                                                                                                    |
|                                                                                                    |                  |                  |   | Domanda di Adesione E-COMMERCE XPAY in via continuativa e senza necessità di preavviso, di tutte le somme a quals<br>e via via dovute alla stessa Nesi a seguito dell'accettazione delle carte di pagamento indicate nella presente Domanda        |
|                                                                                                    |                  |                  |   | Adesione E-COWMERCE XPAY, nonché di eventuali ultariori servici dalla stessa erogati, con contestuale accredito sul o<br>corrente intestato a Ness;                                                                                                |
|                                                                                                    |                  |                  |   |                                                                                                    |

D- DATI DI PAGAMENTO

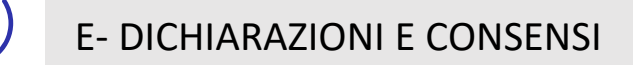

sottoscrizione della presente proposta contrattuale, del "Foglio Informativo E exi sul proprio sito Internet;

nte, in relazione alle disposizioni del Regolamento del Parlamento Europeo del 14 equisiti tecnici per i bonifici e gli addebiti diretti con modalità elettronica e ortinuativa e senza necessità di preavviso, di tutte le somme a qualsiasi titolo cione delle carte di pagamento indicate nella presente Domanda di

iche determinate e applicate da Nesi per il serviz

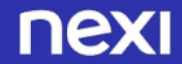

## Approfondimento su XPay Pro: Dynamic Currency Conversion (DCC)

# -`Q́-

#### Dynamic Currency Conversion (DCC)

DCC è il servizio nato dalla collaborazione tra Nexi e Global Blue, che permette ai tuoi Clienti titolari di carte di credito internazionali Visa e Mastercard<sup>®</sup> di fare acquisti nella propria valuta, con un tasso di cambio garantito al momento del pagamento.

Per attivare il servizio, gli Esercenti di *punto vendita* devono disporre di un POS predisposto per la gestione delle tabelle cambi e dei codici carte di credito, mentre gli Esercenti abilitati alle *vendite online* e *a distanza*, possono accedere al servizio tramite XPay, il gateway di pagamento Nexi.

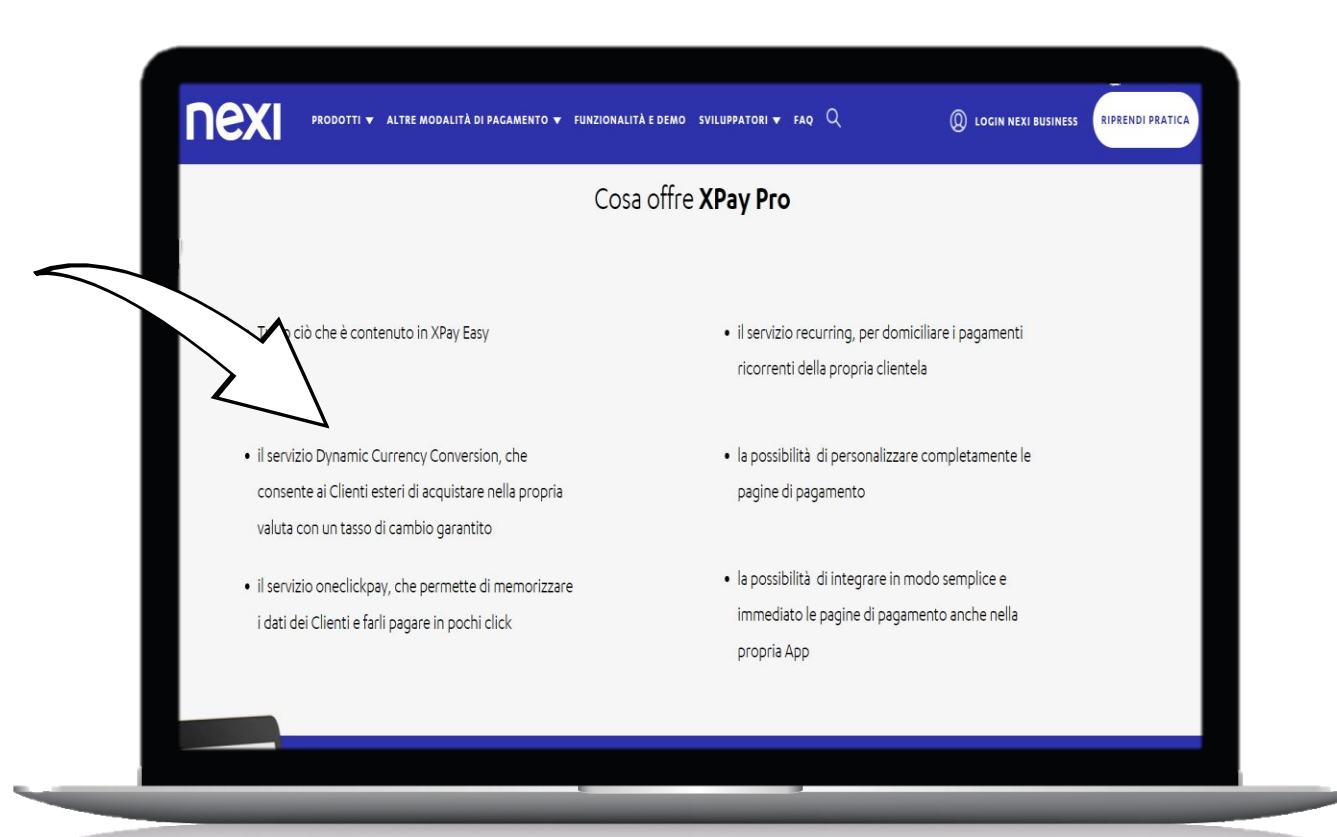

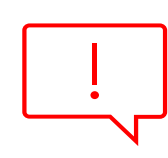

Gli acquisti effettuati in valuta ti verranno remunerati con una percentuale sulle operazioni svolte, senza commissioni aggiuntive a tuo carico, **e l'importo delle transazioni ti sarà accreditato in euro.** 

## Approfondimento su XPay Pro: oneclickpay

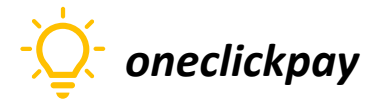

Questa soluzione consente al cliente finale di memorizzare i dati della propria carta di credito, ed utilizzarli successivamente per effettuare gli acquisti con pochi click.

È possibile implementare questa soluzione con due modalità:

- tramite sito del Merchant: nella fase di primo pagamento, il Merchant deve generare un token che viene associato alla carta con cui è stato effettuato il pagamento. Per i pagamenti successivi il Merchant dovrà effettuare una chiamata alle API Nexi utilizzando il token generato in precedenza.
- tramite pagina di cassa: con questa modalità la chiamata al gateway sarà identica sia per i primi pagamenti che per quelli successivi, sarà XPay a gestirli.

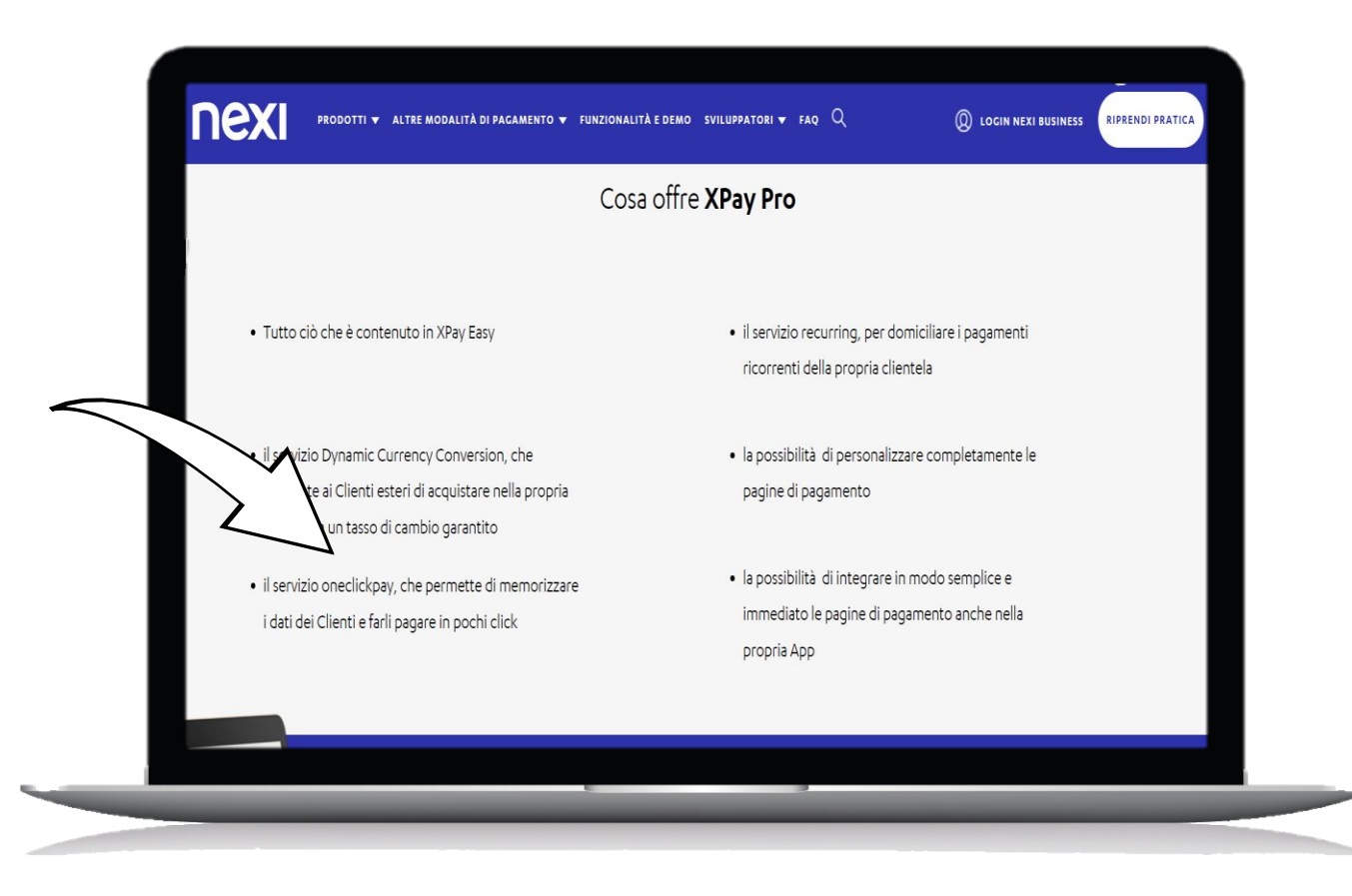

### Approfondimento su XPay Pro: Recurring

| C                                                                                                    | osa offre XPay Pro                                                                                                    |
|----------------------------------------------------------------------------------------------------|----------------------------------------------------------------------------------------------------|
| • Tutto ciò che è contenuto in XPay Easy                                                                                                    | il servizio recurring, per domiciliare i pagamenti ricorrenti della propria clientela                                               |
| <ul> <li>il servizio Dynamic Currency Conversion, che<br/>consente ai Clienti esteri di acquistare nella propria<br/>valuta con un tasso di cambio garantito</li> </ul> | <ul> <li>la possibilità di personalizzare completamente le<br/>pagine di pagamento</li> </ul>                                       |
| <ul> <li>il servizio oneclickpay, che permette di memorizzare</li> <li>i dati dei Clienti e farli pagare in pochi click</li> </ul>                                      | <ul> <li>la possibilità di integrare in modo semplice e<br/>immediato le pagine di pagamento anche nella<br/>propria App</li> </ul> |

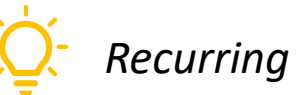

Questa soluzione consente all'esercente di tokenizzare i dati della carta del cliente, in modo da poter effettuare delle ricorrenze per servizi come abbonamenti.

A livello tecnico, la gestione di questa soluzione si divide in 2 fasi:

- primo pagamento: va generata una prima transazione, assegnando un token che consente a Nexi di salvare l'abbinamento tra l'utente e la carta di pagamento utilizzata.
- pagamenti successivi: per i pagamenti successivi è necessario utilizzare un'API fornita da Nexi. Questa API richiede come parametri il token generato con il primo pagamento e altri parametri relativi alla transazione da effettuare.

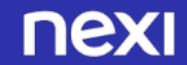

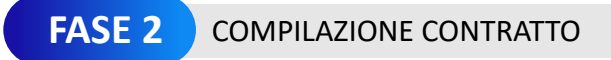

| (202) CONSENSO REP II TRATTAMENTO DEI DATI RERCONALI                                                                                                    |
|----------------------------------------------------------------------------------------------------|
| Ando letto e ocompreso: Ninformativa che mi è stata fornita da Nexi, ai sensi della vigente normativa in materia di protezione dei dati personali, pretto il nio consenso libero e specifico affinde Nei possati protezione dei dati personali, pretto il nio consenso libero e specifico affinde Nei possati possiti personali pretto il nio consenso libero e specifico affinde Nei possati personali pretto il nio consenso libero e specifico affinde Nei possati personali pretto il nio consenso libero e specifico affinde Nei possati personali pretto il nio consenso libero e specifico affinde Nei possati personali pretto il nio consenso libero e specifico affinde Nei possati personali personali perso |

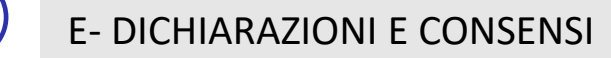

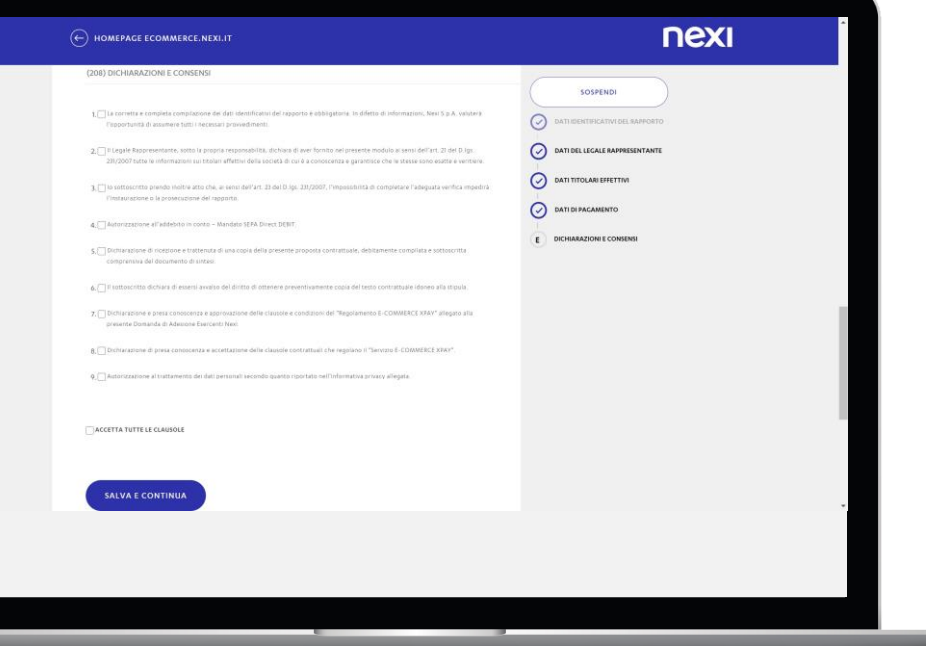

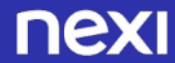

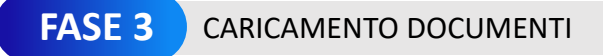

FASE 3 – Caricamento documenti

#### Carica i documenti richiesti.

| HOMEPAGE ECOMMERCE                           | NEXIJT                                                                                              | nexi              |
|----------------------------------------------|----------------------------------------------------------------------------------------------------|-------------------|
| Caricamento Docu                             | menti                                                                                               |                   |
| Le scansioni (o fotografie) devo             | no essere: nitide e ben leggibili.                                                                  |                   |
| Puol caricare i documenti nei fo             | rmati <b>jpg, png, tiff e pdf.</b>                                                                  |                   |
| Esempi di copie elettroniche n               | ossono avere lo stesso nome, rinominarii prima di procedere al loro caricame<br>on corrette         | nto.              |
|                                              |                                                                                                    |                   |
|                                              |                                                                                                    |                   |
| MARIO ROSSI<br>DOCUMENTAZIONE LEGALE RAPPRES | ENTANTE - TITOLARE EFFETTIVO                                                                        |                   |
|                                              |                                                                                                    |                   |
| ®                                            | ocumento d'identità                                                                                 | (+) AGGIUNGI FILE |
| c                                            | rica Fronte e Retro della Carta d'Identità o Passaporto<br>uoi caricare un file solo o due singoli) |                   |
|                                              |                                                                                                    |                   |
|                                              |                                                                                                    | 1                 |
| E 0                                          | odice fiscale                                                                                       | (+) AGGIUNGI FILE |
| c                                            | rica SOIO Fronte della Carta Regionale Servizi o Carta Nazionale Servizi                            |                   |
|                                              |                                                                                                    |                   |
|                                              |                                                                                                    |                   |
|                                              |                                                                                                    |                   |
|                                              |                                                                                                    |                   |
|                                              |                                                                                                    |                   |
|                                              |                                                                                                    |                   |
|                                              |                                                                                                    |                   |
|                                              |                                                                                                    |                   |
|                                              |                                                                                                    |                   |
|                                              |                                                                                                    |                   |
|                                              |                                                                                                    |                   |
| In case                                      | di anomalia provera                                                                                 | a ricaricara la   |
|                                              |                                                                                                    |                   |

In caso di controlli di sicurezza non superati, compare il messaggio che non è possibile accettare la richiesta di convenzionamento.

| MALVINA PODESTA'<br>DOCUMENTAZIONE LEGALE RA | APPRESENTAN                                       | Gentile Cliente,<br>siamo spiacenti, ma per motivi di sicurezza non possiamo<br>accettare la tua richiesta di convenzionamento |               |  |
|----------------------------------------------|---------------------------------------------------|----------------------------------------------------------------------------------------------------|---------------|--|
| 8                                            | Docume<br>Carica Frc<br>(Pusi care<br>PODKCT      | TORNA ALLA HOME PAGE                                                                                                    | ACCIUNCI FILE |  |
| =                                            | Codice fiscale<br>Carica Solo Fron<br>PODESTAL of | ttë della Carta Regionale Servizi e Carta Nazionale Servizi                                                                    |               |  |
| SALVA E CONTINUA                             |                                                   |                                                                                                    |               |  |

Se l'anomalia persiste, provare a rinominare, ridimensionare e/o cambiare formato del file

In questo caso reinserire la pratica ex novo, facendo attenzione ad immettere i dati come riportati sui documenti

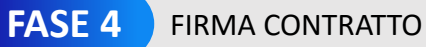

Firma digitale da creare

per la prima volta

**FASE 4 – Firma contratto:** Firma digitale da creare per la prima volta

Se i dati contrattuali sono corretti, la navigazione prosegue e accedi alla pagina di attivazione della firma digitale, in cui puoi visualizzare ed eventualmente anche modificare il contratto.

| е́н                         | OMEPAGE ECOMMERCE.NEXI.IT             |                              |                                       | nexi                           |
|-----------------------------|---------------------------------------|------------------------------|---------------------------------------|--------------------------------|
| PASSO 1<br>Dati prelir<br>S | minari PASSO 2<br>Compilazione contra | tto Caricamento documenti    | PASSO 4<br>Processo di firma digitale | PASSO 5<br>Intrustone bonefico |
|                             |                                       | Processo di firm             | a digitale                            |                                |
|                             | Anteprima del                         | contratto<br>Stampa          | Modulo Certification                  | Authority<br>Stampa            |
|                             |                                       |                              |                                       |                                |
|                             | Modifica.com                          | ITRATTO                      | VISUALIZZA MODU                       | LO                             |
|                             |                                       |                              |                                       |                                |
|                             |                                       |                              |                                       |                                |
| _                           | _                                     | _                            | _                                     | _                              |
| $\bigcirc$                  | Dopo aver<br>e clausole<br>ACCETTA    | accettato t<br>del servizio, | ermini, co<br>clicca sul              | ndizioni<br>bottone            |

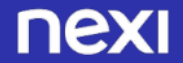

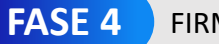

Firma digitale da creare per la prima volta

| $\frown$       |  |
|----------------|--|
|                |  |
| $(\checkmark)$ |  |
|                |  |

...crea la password per la firma digitale e richiedi il codice OTP, cliccando sul bottone RICHIEDI OTP.

| HOMEPAGE ECOMMERCE.NEXI.IT |                                     | ΠΕΧΙ |
|----------------------------|-------------------------------------|------|
| мо                         | DIFICA CONTRATTO                    |      |
|                            |                                     |      |
|                            | nserisci OTP                        |      |
|                            | 123456                              |      |
| Ti abbiamo inviato         | o un SMS al tuo numero di cellulare |      |
| No                         | on ho ricevuto l'SMS                |      |
| Inseris                    | ci la tua password                  |      |
|                            | PASSWORD                            |      |
| Nor                        | n ricordo la password               |      |
|                            | FIRMA                               |      |
|                            |                                     |      |
|                            |                                     |      |
|                            |                                     |      |

 $\bigcirc$ 

Inserisci l'OTP ricevuto tramite SMS sul tuo cellulare e concludi il processo di firma digitale cliccando il bottone CREA CERTIFICATO E FIRMA CONTRATTO; se non ricevi il codice, clicca il link Non ho ricevuto SMS.

| e | HOMEPAGE ECOMMERCE.NEXLIT                            | nexi |
|---|------------------------------------------------------|------|
|   |                                                      |      |
|   | Crea Password per firma digitale                     |      |
|   | Scegli una password di 8 caratteri                   |      |
|   | PASSWORD                                             |      |
|   |                                                      |      |
|   | RIFE IT PROSWORD                                     |      |
|   |                                                      |      |
|   | Ti abbiamo inviato un SMS al tuo numero di cellulare |      |
|   |                                                      |      |
|   | Non ho ricevuto l'SMS                                |      |
|   |                                                      |      |
|   | CREA CERTIFICATO E <sup>C</sup> FIRMA CONTRATTO      |      |
|   |                                                      |      |
|   |                                                      |      |
|   |                                                      |      |
|   |                                                      |      |
|   |                                                      |      |
|   |                                                      |      |
|   |                                                      |      |
|   |                                                      |      |

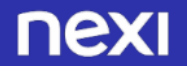

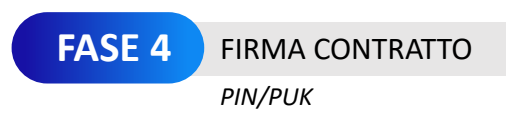

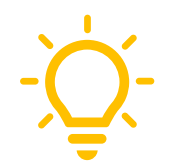

La firma digitale viene sempre fornita con un codice PIN/PUK originale. Al momento dell'attivazione del dispositivo, il titolare può modificare il PIN originale scegliendone un altro a piacere.

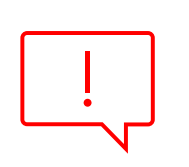

I codici originali vanno sempre conservati con cura, perché, nel caso in cui si sia dimenticato il PIN scelto, senza conoscere quello originale non si potrà più utilizzare il dispositivo; infatti il PIN/PUK originale è necessario per configurare un nuovo codice nel caso di errato inserimento del codice PIN scelto (3 tentativi).

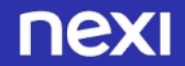

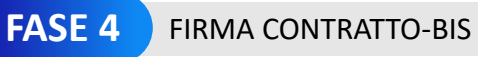

Caso di firma digitale già esistente

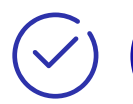

**FASE 4 – Firma contratto-bis:** Caso di firma digitale già esistente, 2° convenzionamento

Se hai già un convenzionamento con Nexi, non compare il box di richiesta firma digitale, già creata durante il primo convenzionamento.

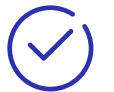

#### Richiedi l'OTP...

| Other particular     Case were in treased     Particular distribution     Marine distribution       Image: Contraction     Image: Contraction     Image: Contraction       Image: Contraction     Image: Contraction       Image: Contraction     Image: Contraction       Image: Contraction     Image: Contraction       Image: Contraction     Image: Contraction       Image: Contraction     Image: Contraction       Image: Contraction     Image: Contraction       Image: Contraction     Image: Contraction       Image: Contraction     Image: Contraction | PASSO 1 PASSO 2                                                                                                    | PASSO 3                      | PA550 4                   | PASS 3 |
|----------------------------------------------------------------------------------------------------|----------------------------------------------------------------------------------------------------|------------------------------|---------------------------|--------|
| Processo di firma digitale<br>Anteprima del contratto<br>Devented Sampa<br>Egr                                                                                                    | Dati preframati         Compliance con           Image: Image: | tratto Caricamento documento | Processo di fema digitale |        |
| Anteprima del contratto<br>Douminal Stamps<br>Internet del contratto                                                                                                    |                                                                                                    | Processo di firm             | a digitale                |        |
| Downland Stampa                                                                                                    |                                                                                                    | Anteprima del co             | ntratto                   |        |
|                                                                                                    |                                                                                                    | MODIFICA CONTEX              | TTO                       |        |

Nel caso in cui si abbia una pratica ancora in corso di valutazione, bisogna attendere che questa sia completata prima di iniziarne un'altra.

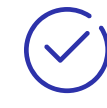

...e inserisci l'OTP ricevuto e la tua password di firma digitale (già esistente, perché creata durante il primo convenzionamento).

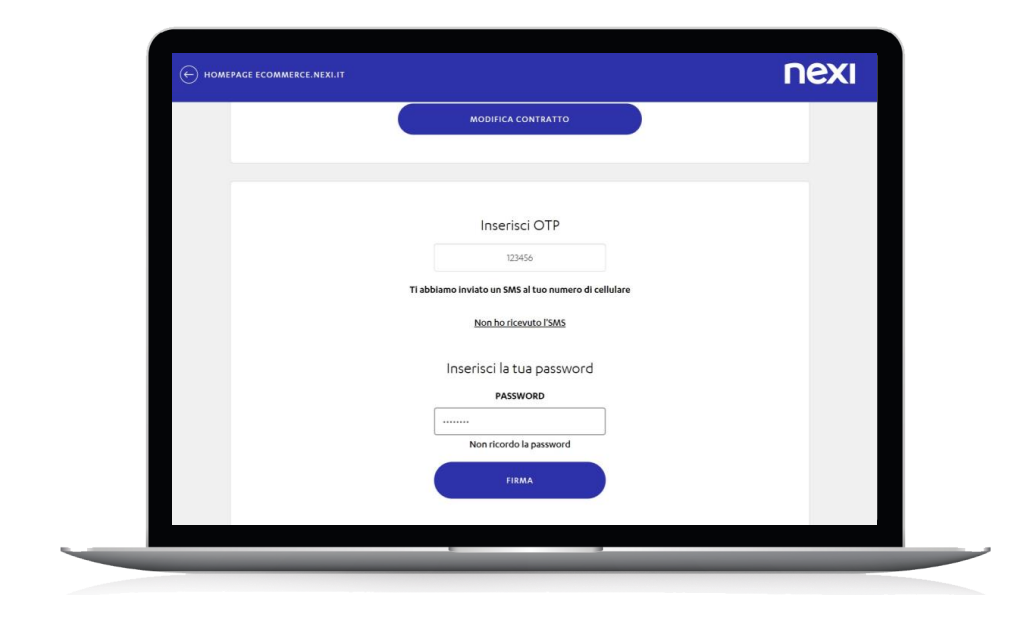

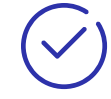

Infine clicca su FIRMA, per concludere il processo di firma digitale.

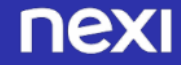

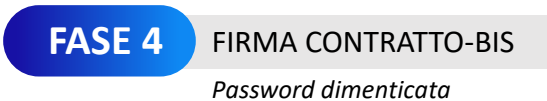

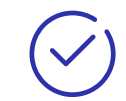

Nel caso di password dimenticata, clicca su «non ricordo la password» e segui i passaggi per iniziare il processo di cambio password.

| HOMEPAGE ECOMMERCE.NEXI.IT |                                                      | nexi |
|----------------------------|------------------------------------------------------|------|
|                            | MODIFICA CONTRATTO                                   |      |
|                            |                                                      | -    |
|                            | Inserisci OTP                                        |      |
|                            | 123456                                               |      |
|                            | Ti abbiamo inviato un SMS al tuo numero di cellulare |      |
|                            |                                                      |      |
|                            | Inserisci la tua password PASSWORD                   |      |
|                            | Non ricordo la password                              |      |
|                            | FIRMA                                                |      |
|                            |                                                      |      |

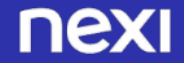

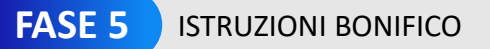

L'IBAN da cui eseguire il bonifico, deve essere lo stesso inserito al momento della compilazione dei dati di pagamento. Non è inoltre possibile fare un bonifico cumulativo per più pratiche, ogni pratica di convenzionamento deve avere un bonifico dedicato

#### FASE 5 – Istruzioni bonifico

Successivamente visualizzerai la pagina con le istruzioni per fare il bonifico (utile al fine del riconoscimento dell'esercente stesso) di 2 euro a Nexi.

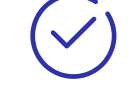

Contestualmente ricevi le seguenti e-mail.

#### TESTO 3<sup>^</sup> EMAIL: Invio dati del bonifico e contratto firmato dal cliente

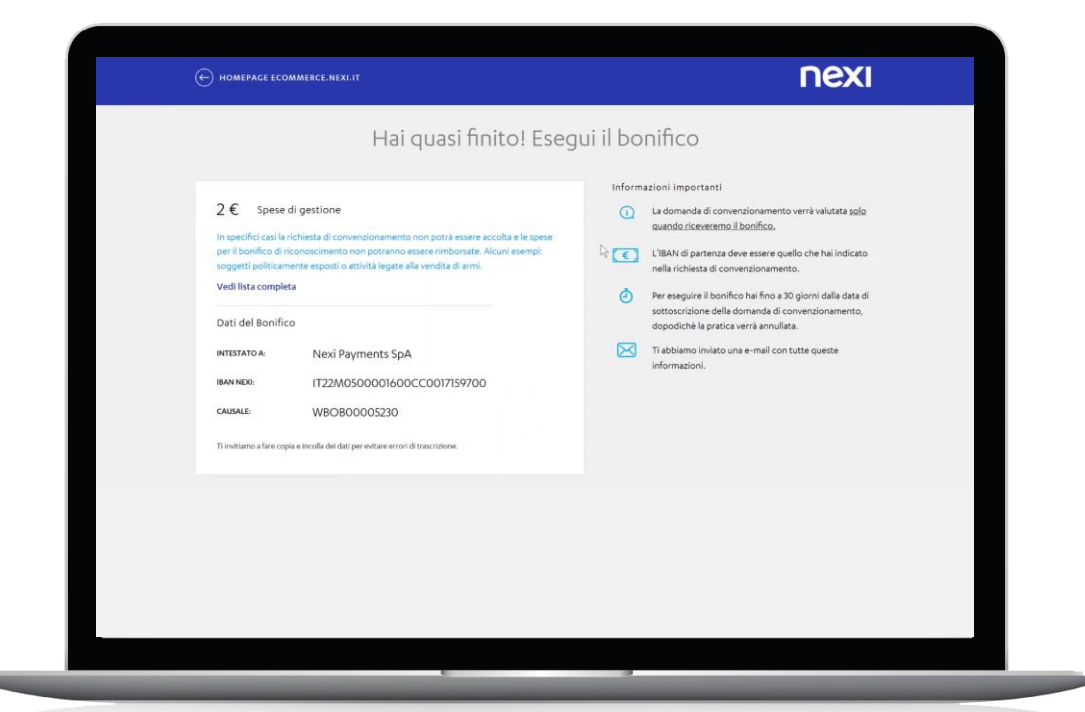

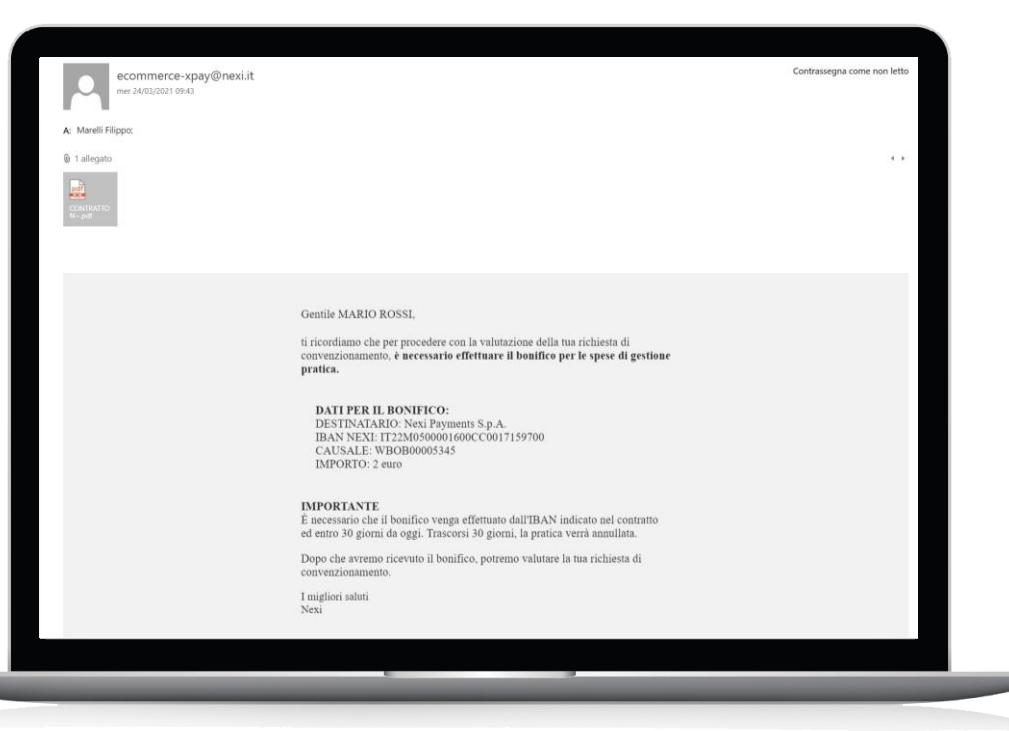

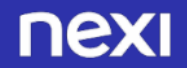

| Creazione certificato di firma remota                                                                                                    | ¥ (1969)  |          |     |                          |  |
|----------------------------------------------------------------------------------------------------|-----------|----------|-----|--------------------------|--|
| certificationauthonity@icbpLit<br>ww 2105/2019 2335                                                                                                    | COMPANY   | < NSPORD | Cor | trassegna come non letto |  |
| A: Silinguell, Alberto-«Alberto-Silinguellighettista.com»:                                                                                                    |           |          |     |                          |  |
| § 1 allegato                                                                                                    |           |          |     |                          |  |
| Real results of the second second sec |           |          |     |                          |  |
| Sanita http                                                                                                    |           |          |     |                          |  |
| Certification<br>Authority Nexi                                                                                                    |           |          |     |                          |  |
| Creazione certificato di firma remota                                                                                                    |           |          |     |                          |  |
| Gentle ALBERTO ROSSI.<br>con la presente siano a comunicarle che, come da sua richiesta, a suo nome e' stato emesso un certificato di firma qualificata in modalitar remota, con firma elettronica e l'inserimento di una One Time<br>in allegato trovera'i il modulo della Certification Authority CA NEXI PAYMENTS riportante quanto appena indicatol, con tutti i dettagli relativi al Suo certificato.<br>Di seguito, instructe, comunichiamo il suo codice PUX (Personal Unblocking Key, da utilizare qualora Lei dovesre o volesse cambiare la sua passord, associato al proprio certificato di firma remota.                                                                                                    | Password. |          |     |                          |  |
| Codice PUK: 8452875262                                                                                                    |           |          |     |                          |  |
| Username associata al certificato di firma remota: RSSLRT70A01A089U                                                                                                    |           |          |     |                          |  |
| In conclusione Le ricordiamo che i dati contenuti nella presente, così come quelli relativi al suo certificato (username, password), devono restare personali e strettamente confidenziali.<br>CI preme sottolinavare che in nessuna fase del presente processo alcun nontro incaricato puo conoccere la password in chiaro e quella di firma.<br>Rimgraziando Le re la fiscica accottadanci, Le auguriano una buona giornati, cordiamente                                                                                                    |           |          |     |                          |  |
| Certification Authority CA NEXI PAYMENTS                                                                                                    |           |          |     |                          |  |
|                                                                                                    |           |          |     |                          |  |
|                                                                                                    |           |          |     |                          |  |
|                                                                                                    |           |          |     |                          |  |
|                                                                                                    |           |          |     |                          |  |
|                                                                                                    |           |          |     |                          |  |
|                                                                                                    |           |          |     |                          |  |
|                                                                                                    |           |          |     |                          |  |
|                                                                                                    |           |          |     |                          |  |
|                                                                                                    |           |          |     |                          |  |
|                                                                                                    |           |          |     |                          |  |
|                                                                                                    |           |          |     |                          |  |
|                                                                                                    |           |          |     |                          |  |

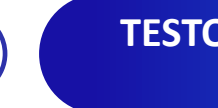

TESTO 4<sup>^</sup> EMAIL: Creazione certificato di firma remota

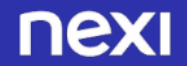

#### nexi

Gentile

siamo lieti di informarti che la tua richiesta di convenzionamento è stata accettata

Riportiamo di seguito i codici necessari per attivare il servizio XPay sul tuo sito:

- ALIAS
- CHIAVE MAC:
- CODICE TERMINALE
- CODICE PUNTO VENDITA

Per effettuare l'integrazione al tuo sito, è a tua disposizione un'<u>area informativa (https://ecommerce.nexi.it/specifichetecniche/)</u> dowe potrai trovare specifiche tecniche, esempi e codic ed un <u>ambiente di test</u> (https://ecommerce.nexi.it/area-test) Nexi rende inoltre disponibili joluc-in per le principali piattaforme di e-commerce: scoprili qui.

#### **Back office XPay**

Prima di attivare il servizio XPay sul tuo sito, ti invitiamo ad accedere al back office di XPay per configurare il tuo profilo, in modo da caricare il logo che apparità sulle tue pagine di pagamento, impostare le tute preferenze sulle funzionalità masce a discorrigime da XPay e scegliere i servizi di cui desideri usufruire.

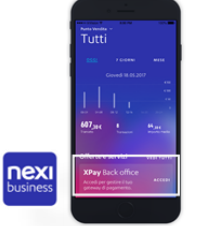

Il back office XPay è disponibile attraverso Nexi Business, il Portale dedicato a tutti gli esercenti Nexi, dove troverai tanti servizi utili per gestire la tua attività in autonomia.

Sulla homepage di Nexi Business troverai una card dedicata al Gateway di pagamento XPay che ti permette, oltre che di configurare il tuo profilo, di visualizzare e gestire i pagamenti ricevuti e di avere a disposizione una reportistica dettagliata.

La registrazione sarà attiva tra 24 ore, e potrai effettuarla seguendo questi semplici passi:

- scarica grtuitamente l'app per iOS e Android "Nexi Business" o se preferisci, acced da Web vai all'indirizzo <u>https://business.nexi.it</u>
- clicca sul pulsante "Registrati"
   segui la procedura guidata fornendo i dati richiesti

Tramite Nexi Business puoi ricevere le fatture elettroniche relative al servizio Xpay indicando l'indirizzo PEC o il codice destinatario tramite la compilazione del form disponibile nella sezione "Impostazioni" al paragrafo "Documenti".

Ti ricordiamo che attraverso il back office XPay puoi anche attivare Google Pay ed Apple Pay alle stesse condizioni previste per i circuiti Visa e MasterCard.

#### Supporto

Per qualsiasi necessità puoi contattare:

- Il supporto tecnico per l'integrazione al sito chiamando il Numero Verde: 800 194021 dal lunedi al venerdi dalle 9:00 alle 13:00 e dalle 14:00 alle 18:00 o scrivendo a tech ecommerce@nexi.it
- Il supporto operativo XPay chiamando il Numero Verde: 800 970098 dal lunedi al venerdi dalle 8:00 alle 20:00 o scrivendo a <u>support\_ecommerce@nexi it</u>

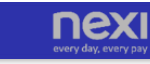

nexi

ENTRO 6-7 gg lavorativi dall'invio del bonifico riceverai un'email dalla casella di posta elettronica <u>servizio.attivazione.ecommerce@nexi.it</u>con i codici utili alla messa in produzione.

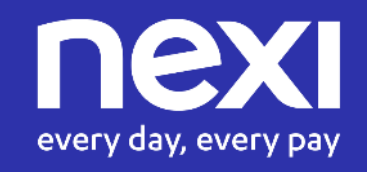